# 奇墨科技(ITQM) WAF应用防火墙 产品使用手册

创建时间: 2024年3月14日

修改时间: 2024年4月22日

# 文件修订记录

| 版本号   | 变化状态 | 简要说明   | 变更人 | 变更日期      | 备注 |
|-------|------|--------|-----|-----------|----|
| V0. 1 | С    | 创建文档   |     | 2024/3/14 |    |
| V1.0  | А    | 补充功能说明 |     | 2024/3/22 |    |

变化状态: C-创建, A-增加, M-修改, D-删除

# 目录

| 1 | L   WAF 接入操作        | 5  |
|---|---------------------|----|
|   | 1.1 接入步骤概览:         | 5  |
|   | 1.2 步骤 1: 整理接入信息    | 5  |
|   | 1.3 步骤 2: 域名添加      | 6  |
|   | 1.4 步骤 3:本地测试       | 9  |
|   | 1.5 步骤 4: 修改 DNS 解析 |    |
|   | 1.6 步骤 5: 设置安全组     |    |
|   | 1.7 步骤 6:验证测试       |    |
|   | 1.8 步骤 7:业务测试       |    |
| 2 | 2  WAF 维护操作         |    |
|   | 2.1 安全概览            | 17 |
|   | 2.2 攻击总览            |    |
|   | 全部域名                |    |
|   | 单个域名                |    |
|   | 2.3 黑白名单配置          | 20 |
|   | 添加 IP 黑名单           |    |
|   | 编辑 IP 黑名单           |    |
|   | 删除 IP 黑名单           |    |
|   | 添加 IP 白名单           |    |
|   | 编辑 IP 白名单           |    |
|   | 删除 IP 白名单           |    |
|   | 2.4  规则白名单          | 27 |
|   | 2.5 攻击日志            | 29 |
|   | <i>背景信息</i>         |    |
|   | 检索攻击日志              |    |
|   | 分析攻击日志              |    |
|   | 攻击处置                |    |
| 3 | 3  功能说明             |    |
|   | 3.1 WAF 支持端口列表      |    |
|   | 3.2 日志详情字段说明        |    |
| 4 | 1   配置案例            |    |
|   | 4.1 接入网站架构          |    |
|   | 4.2  登录 ITQM 平台     |    |
|   | 4.3  选择 SECOM 安全中心  |    |
|   |                     |    |

| 4.4   | 选择应用防护(WAF)        |
|-------|--------------------|
| 4.5   | 添加域名40             |
| 4.6   | 关联证书和录入证书(HTTPS)40 |
| 4.7   | 添加域名字段说明           |
| 4.8   | 本地测试44             |
| 4.8.1 | 修改本地 HOSTS44       |
| 4.8.2 | 访问验证45             |
| 4.9   | 修改 DNS             |
| 4.9.1 | 添加 CNAME 记录        |
| 4.9.2 | 记录值获取              |
| 4.10  | 访问测试47             |
| 4.11  | 安全组开放              |

- 1 WAF 接入操作
- 1.1 接入步骤概览:
- 步骤 1: 整理接入信息
- 步骤 1: 域名添加
- 步骤 2: 本地测试
- 步骤 3: 修改 DNS 解析
- 步骤 4: 设置安全组
- 步骤 5: 验证测试
- 步骤 6: 业务测试

#### 1.2 步骤 1: 整理接入信息

- 1. 确认接入域名使用的协议(http、https、websocket)、端口、证书等信息;
  - a) 若使用 https, 请准备证书;
  - b) 若使用了 websocket, 请在 WAF 域名接入高级配置中启用 websocket 支持;
  - c) 若使用非 http 非标准端口号,请查阅《WAF 支持端口列表》确认端口在支持范围内。
- 2. 确认 WAF 接入后的流量路径,是否有高防、CDN 等设备在 WAF 前端。

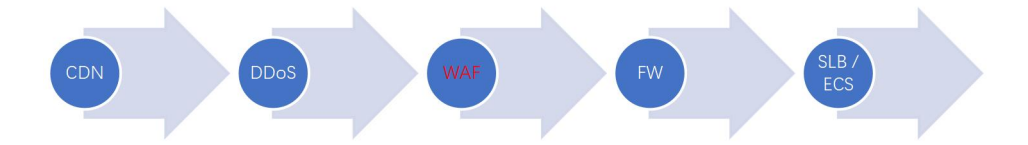

- a) 若配有 CDN 或 DDoS 高防,请在 WAF 域名接入中启用代理;
- b) 若配有 CDN 或 DDoS 高防,请按上图把对应设备的配置的回源地址指向下一节点的 cname 或 IP, FW 为透明设备;
- c) 若配有 DDoS 高防,请把 DDoS 高防 IP 配置到 WAF 白名单。

#### 1.3 步骤 2: 域名添加

使用 Web 应用防火墙(WAF)防护您的 Web 业务前,需要先将防护的网站接入到 Web 应用防火墙。未完成接入前,您的 Web 应用防火墙防护将无法生效。本文档将指导您如何在 WAF 中接入域名。

1. 登录 Web 应用防火墙控制台,在左侧导航栏中,选择资产中心 > 接入管理,进入域 名接入页面。

2. 在域名接入页面,单击添加域名,进入添加域名页面。

3. 在添加域名页面, 配置相关基础参数。

| 新增域名     |                                            |    |
|----------|--------------------------------------------|----|
| * 域名     | 请输入                                        |    |
|          | 支持填写一级域名(例如:abc.com)或二级域名(例如:www.abc.com)  |    |
| *服务器配置 ⑦ | ✓ http 80 × 8080 ×                         | ~  |
|          | ✓ https 443 ×                              | ~  |
|          | 证书配置: 关联证书                                 |    |
|          | 高级设置 ~<br>洗择HTTPS时,证书配置不能为空                |    |
| *代理情况 🕜  | ● 否 ○ 是                                    |    |
| * 源站地址 ② | <ul> <li>● IP地址</li> <li>○ 域名地址</li> </ul> |    |
|          | 请输入IP地址                                    |    |
|          | 请输入源站IPv4或v6地址,用回车分隔多个IP,最多支持输入50个         | _1 |
| * 负载均衡策略 | ● 轮询   ○ IP hash                           |    |

字段说明

域名:在域名输入框中添加需要防护的域名 yyyyy. xxxxxx. cn。

服务器配置:协议和端口可按实际情况选择。更多端口添加请参见 接入相关端口。

选择 HTTP 协议, 输入端口。

选择 HTTPS 协议,输入端口后需要配置关联证书、HTTPS 强制跳转和 HTTPS 回源方式。 关联证书:单击关联证书,根据需求选择/导入证书。

HTTPS 强制跳转:如需开启 HTTPS 强跳,需同时勾选 HTTP 和 HTTPS 访问协议。

HTTPS 回源方式: HTTP 或 HTTPS。

说明:

选择 HTTP 协议时可以指定配置回源端口;选择 HTTPS 暂不支持指定配置回源端口,端口和对外开放端口一致。

选择 HTTPS 协议时支持开启回源 SNI 开关,并选择保持源请求 host、修正为源站 host 或自定义 host。

代理情况:根据实际情况选择是否已使用了高防、CDN、云加速等代理。

选择否:表示 WAF 收到的业务请求来自发起请求的客户端。WAF 直接获取与 WAF 建立连接的 IP 地址作为客户端 IP。

选择是: 表示 WAF 收到的业务请求来自其他七层代理服务转发,而非直接来自发起请求 的客户端。为了保证 WAF 可以获取真实的客户端 IP,进行安全分析和防护,您需要进一步设 置客户端 IP 判断方法。

读取请求 Header 字段 X-Forwarded-For (XFF) 中的第一个 IP 地址作为客户端 IP。

获取网络层的 remote\_ip 作为客户端的源 IP,防止 XFF 伪造。

获取指定 header 字段的 IP 地址。

说明:

推荐您在业务使用自定义 Header 存放客户端 IP, 并在 WAF 中配置对应 Header 字段。 该方式可以避免攻击者伪造 XFF 字段, 屏蔽 WAF 的防护规则, 有效提高业务的安全性。

源站地址:根据实际需求选择 IP 或域名。

IP: 请输入源站 IPv4 或 IPv6 地址, 用回车分隔多个 IP, 最多支持输入 50 个。

域名:请输入源站域名,注意:源站域名不能和防护域名相同。

**加权回源:** 当源站地址设置多 IP 回源时。可以选择加权回源方式,并设置不同的权重。 **负载均衡策略:** 默认为轮询方式,可根据实际需求选择轮询、 IP Hash 或加权轮询方式。

4. 配置完基础参数后,可根据需求配置高级参数,单击确定保存。

| 高级设置 ^      |                                             |
|-------------|---------------------------------------------|
| 回源连接方式      | ○ 短连接 • ● 长连接                               |
|             | 默认使用长连接回源,请确认源站是否支持长连接,若不支持,即使设置长连接,也会使用短连接 |
| 写超时时长       | - 300 + 秒,范围1~600秒                          |
| 读超时时长       | - 300 + 秒,范围1~600秒                          |
| 开启HTTP2.0 ⑦ | • 否 〇 是                                     |
|             | 请确保您的的源站支持并开启了HTTP2.0,否则,即使配置开启2.0也将降级1.1   |
| 开启WebSocket | ● 否 ○ 是                                     |
|             | 如果您的网站使用了Websocket,建议您选择是                   |
| 开启健康检查      | ● 否 ○ 是                                     |
|             |                                             |
| TLS版本       | 请选择                                         |
| 加密套件模版      | ● 通用型模版 ○ 安全型模版 ○ 自定义模版                     |
| 开启XFF重置     | • 否 〇 是                                     |
|             | 清空X_Forwarded_For字段值,请确认WAF前无7层代理服务后开启      |
|             |                                             |

#### 字段说明

**回源连接方式:**默认使用长连接回源,请确认源站是否支持长连接,若不支持,即使设置 长连接,也会使用短连接。

**开启 HTTP2.0:** 请确保您的源站支持并开启了 HTTP2.0, 否则, 即使配置开启 2.0 也将降 级为 1.1。

开启 Websocket: 如果您的网站使用了 Websocket, 建议您选择是。

开启健康检查:企业版以及以上版本,支持开启基于回源 IP 的四层健康检查机制。

开启 XFF 重置: 支持清空 X-Forwarded-For 字段值,请确认 WAF 前无七层代理服务后 开启。

5. 完成配置后,可在域名接入页面看到新添加的域名。当前界面显示未配置 CNAME 记录, 需要 本地验证测试 后,再 修改 DNS 解析。

#### 说明:

Web 应用防火墙将会为每个添加到 Web 应用防火墙的域名(不区分一级域名和二级域名) 分配一个唯一的 CNAME。

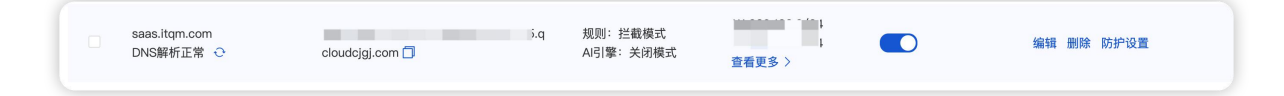

### 1.4 步骤 3:本地测试

本文档将指导您如何在修改 DNS 解析前进行本地测试,防止直接接入时导致生产业务中断。

本地机器访问网站需要做 DNS 解析,在这之前会优先从本地 hosts 文件中获取目标域名 对应的 IP 地址。所以可以用修改 hosts 文件的方式把本地的访问流量导向 Web 应用防火墙, 从而测试经过 Web 应用防火墙访问 Web 站点的线路连通性,避免直接修改 DNS 解析记录, 影响到公网用户对站点的访问。

1. 登录 Web 应用防火墙控制台,在左侧导航栏中,选择资产中心 > 接入管理,在域名 列表中查看接入域名的 CNAME 地址。

| saas.itqm.com<br>DNS解析正常 <b>⊙</b> | -q<br>cloudcjgj.com 🗍 | 规则:拦截模式<br>Al引擎:关闭模式 | 111.230.122.0/24<br>129.204.26.0/24<br>查看更多 〉 | 编辑 删除 防护设置 |
|-----------------------------------|-----------------------|----------------------|-----------------------------------------------|------------|
|                                   |                       |                      |                                               |            |

如需要获取对应域名的 VIP 地址, 可通过 ping 该 CNAME 地址获取。

1.1 在 Windows 操作系统中, 打开 cmd 命令行工具。

1.2 执行以下命令: ping <已复制的 WAF CNAME 地址>。

| Microsoft Windows<br>(c) 2019 Microsoft | [Version 10.0.18363.1316]<br>Corporation。保留所有权利。 |                        |
|-----------------------------------------|--------------------------------------------------|------------------------|
| C:\Use                                  | ping                                             | dzygj.com              |
| Pingin                                  |                                                  | with 32 bytes of data: |
| Reply Trom III                          | 204. Dytes=32 time=0m5 []                        | -<br>در-با             |
| Reply from 111                          | 254: bytes=32 time=6ms TT                        | L=53                   |
| Reply from 111                          | 254: bytes=32 time=7ms TT                        | L=53                   |
| Reply from 111                          | 254: bytes=32 time=7ms TT                        | L=53                   |
| Ping <sup>-</sup> c                     | r 111 :                                          | ₽/ ]\                  |
| Fuckets, sent                           | = 4, necessary $- 4$ , LOST $= 0$ (0)            | % IOSS),               |
| Approximate round<br>Minimum = 6ms,     | Maximum = 7ms, Average = 6ms                     |                        |

1.3 在 ping 命令的返回结果中,记录域名对应的 WAF IP 地址,即为后续操作需要的 VIP 地址。

2. 修改 hosts 文件。

在 Windows 下修改 C:\Windows\System32\drivers\etc\hosts, 增加条目。 格式: <WAF VIP 地址> + 空格 + <接入 WAF 中被防护域名>

在 Linux 下 修改 /etc/hosts, 增加条目。 格式: <WAF VIP 地址> + 空格 + <接入 WAF 中被防护域名>

| [root@cent | os73 ~]# cat /etc/hosts |                      |                         |
|------------|-------------------------|----------------------|-------------------------|
| 127.0.0.1  | localhost localhost.lo  | caldomain localhost4 | localhost4.localdomain4 |
| ::1        | localhost localhost.lo  | caldomain localhost6 | localhost6.localdomain6 |
|            | 190 waf.qcloudwaf.com   |                      |                         |
| [root@cent | os73 ~]# 📕              |                      |                         |

在 MAC 下修改 /etc/hosts, 打开访达, 单击前往 > 前往文件夹, 修改 /etc/hosts, 在弹框中输入 /etc, 进入 /ect 目录且修改下面的 hosts 文件。

格式: <WAF VIP 地址> + 空格 + <接入 WAF 中被防护域名>

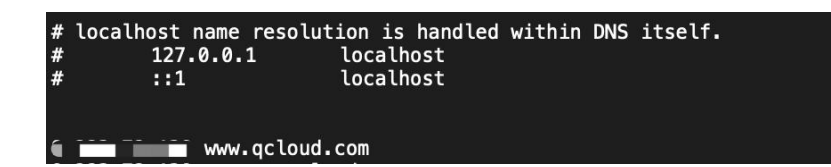

3. 访问测试。 在本地电脑上访问 Web 站点,若站点能够正常打开,说明 Web 应用防火 墙访问 Web 源站的线路连通性正常。

3.1 在浏览器中输入下面的网址并访问。

http://接入域名/?test=alert(123)

3.2 浏览器返回阻断页面,说明 Web 应用防火墙防护功能正常。

说明

该拦截页面,可以通过访问: Web应用防火墙(WAF)默认提示页面获取。

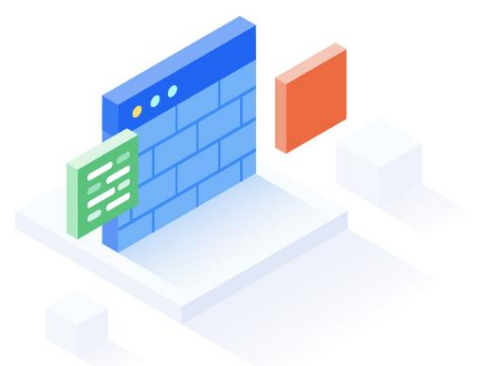

很抱歉,您提交的请求可能对网站造成威胁,请求已被管理员设置的策略阻断

本页面为腾讯T-Sec Web应用防火墙(WAF)默认提示页面,如有疑问请联系网站管理员并提供UUID信息 您的请求UUID为

#### 1.5 步骤 4: 修改 DNS 解析

本文档将指导您如何修改 DNS 的解析记录, 使公网用户访问网站的流量经过 Web 应用防 火墙的防护。 为了使公网用户访问网站的流量经过 Web 应用防火墙的防护,需要修改 DNS 的解析记录。 下面以在腾讯云 DNS 解析 DNSPod 上修改测试站点 waf.qcloudwaf.com 的 DNS 解析为例, 说明配置步骤。

1. 登录 DNS 解析 DNSPod 控制台,在左侧导航栏中,单击我的域名,找到需要接入 Web 应用防火墙的域名 technical support.cn,单击解析进入解析配置界面。

| 添加域名 | 购买解析套餐批量操作▼         |         |      |                     |                |
|------|---------------------|---------|------|---------------------|----------------|
|      | 域名                  | 解析状态 () | 解析套餐 | 最后操作时间              | 操作             |
|      | technicalsupport.cn | 正常解析    | 免费版  | 2021-11-22 11:36:46 | 解析 升级套餐 D 更多 ▼ |

2. 单击添加记录。

| 勪 | 記录   | 快速添加网站/邮箱解析 暫停 | 开启一删除 | 分配至项目            |       |         |                     | 青榆入您要搜索的记 |
|---|------|----------------|-------|------------------|-------|---------|---------------------|-----------|
|   | 主机记录 | 记录类型 ▼         | 线路类型  | 记录值              | MX优先级 | TTL (秒) | 最后操作时间              | 操作        |
|   |      |                | 默认    | ALC: NO. 171-10. | -     | -       | 2019-07-24 15:25:19 | 修改 暂停 删除  |

3. 在当前配置页面中填写相应信息。

3.1 主机记录填写对应网站的主机记录,本例中需要防护的是 saas.technicalsupport.cn, 即填写 saas。

| saas                                       | CNAME     | 1949Y           | 物如下提示造填        |             | 600     | -      | <b>保存</b> 取消 |  |  |
|--------------------------------------------|-----------|-----------------|----------------|-------------|---------|--------|--------------|--|--|
| 主机记录                                       | 记录类型 ▼    | 线路类型            | 记录值            | MX优先级       | TTL (#) | 番后操作时间 | 操作           |  |  |
| 3.2 记录类                                    | 关型选择      | CNAME.          |                |             |         |        |              |  |  |
| 主机记录                                       | 记录类型 ▼    | 线路类型            | 记录值            | MX优先级       | TTL(秒)  | 最后操作时间 | 操作           |  |  |
| 按如下提示                                      | CNAME     | 默认              | 按如下提示          | -           | 600     | -      | 保存取消         |  |  |
| 提示<br>将城名指向云服务器<br>将城名指向另一个城<br>建立邮箱请选择「M2 | 提示        |                 |                |             |         |        |              |  |  |
| A                                          | 用来指定域名的IP | /4地址(如:8.8.8.8) | ) , 如果需要将域名指向- | 一个IP地址,就需要注 | 泰加A记录。  |        |              |  |  |
| CNAME                                      | 如果需要将域名指  | 向另一个域名,再由另      | 引一个域名提供ip地址,就  | 就需要添加CNAME记 | 录。      |        |              |  |  |
| МХ                                         | 如果需要设置邮箱  | ,让邮箱能收到邮件,      | 就需要添加MX记录。     |             |         |        |              |  |  |

3.3 记录值填写 Web 应用防火墙分配的 CNAME 域名,分配的 CNAME 域名样式为: xxxx.qcloudcjgj.com。

| 主机记录                        | 记录类型 ▼  | 线路类型 | 记录值                 | MX优先级 | TTL (秒) | 最后操作时间 | 操作   |
|-----------------------------|---------|------|---------------------|-------|---------|--------|------|
| saas                        | CNAME   | 默认   | xxxx.qcloudcjgj.com | -     | 600     | ÷      | 保存取消 |
| 揭示<br>填写一个域名,如: cloud tence | ent.com |      |                     |       |         |        |      |

说明:

CNAME 域名可以前往 接入管理 > 域名接入页面,选择目标域名,在接入信息列获取。

|    | saas.itqm.com<br>DNS解析正常 📀 | cloudcjgj.c | .q    | 规则:拦截模式<br>Ai引擎:关闭模式 | 111.230.122.0/24<br>129.204.26.0/24<br>查看更多 〉 | 编辑 | 删除防 | 护设置 |
|----|----------------------------|-------------|-------|----------------------|-----------------------------------------------|----|-----|-----|
| 3. | 4 填写完毕                     | ≦后,         | 单击保存。 |                      |                                               |    |     |     |

修改完成之后,待 DNS 记录生效,Web 应用防火墙即可对访问网站的流量进行防护了。
 同时,Web 应用防火墙检测到被防护域名解析正常之后,Web 应用防火墙控制台 上将提示"正常防护"。

2021-12-10 16:39:03

#### 说明:

saas

DNS 记录生效需要 10 分钟左右时间。

saas.technicalsupport.cn 后 正常防护 规则: 拦截模式  $\overline{}$ 

#### 1.6 步骤 5: 设置安全组

本文档将指导您如何设置安全组, SAAS-WAF 中需要用户在各产品安全组(如: CLB、防火 墙等安全设备)中放通 WAF 回源 IP, 仅允许来自 Web 应用防火墙的流量访问网站。

安全组是腾讯云提供的实例级别防火墙,可对任意云服务器进行入或出流量控制。在安全 组中设置仅允许来自 Web 应用防火墙的流量访问网站,可避免攻击者绕过 Web 应用防火墙直 接攻击网站源站。 下面以在安全组中放行 Web 应用防火墙的回源 IP 111.230.27.90 为例, 说明配置过程。

#### 注意

回源 IP 可在 Web 应用防火墙控制台的 域名列表 中查看。

1. 登录 云服务器控制台, 在左侧目录中, 单击安全组。

2. 进入安全组页面,单击新建,根据要求填写信息,模板选择自定义,输入安全组的名称(例如 my-security-group),填写相关备注,填写完成后,单击确定。

### 新建安全组

| 模板     | 自定义      | ¥  |
|--------|----------|----|
| 名称     | 请输入安全组名称 |    |
| 所属项目   | 默认项目     | *  |
| 备注     |          |    |
| 高级选项 🕨 |          |    |
| 显示模板规  | 则        |    |
|        | 确定       | 取消 |

- 3. 在安全组列表中,找到新建的安全组,单击其 ID 进入详情页。
- 4. 在入站规则页面中,单击添加规则。

| 全组规则  | 关联实例 |    |    |      |       |
|-------|------|----|----|------|-------|
| 入站规则  | 出站规则 |    |    |      |       |
| 添加规则  | 导入规则 | 排序 | 删除 | 一键放通 | 教我设置已 |
| 来源 () | 8    |    |    |      | 协议端口① |
|       |      |    |    |      |       |

5. 在弹出框中填写相关信息,类型选择 "HTTP(80)",来源中填写需要放行的回源 IP, 根据需求填写端口及策略,填写完毕后,单击完成。

#### 添加入站规则

| 类型  |   | 来源 🛈      | 协议端口 ①     | 策略   | 备注 |   |
|-----|---|-----------|------------|------|----|---|
| 自定义 | • | 回源ip      | TCP:443,80 | 允许 ▼ |    |   |
| 自定义 | • | 0.0.0.0/0 | TCP:443,80 | 拒绝 🔻 |    | ٥ |
|     |   |           | +新增一行      |      |    |   |

6. 单击选项卡中的关联实例,在云服务器页面下,单击新增关联。

| 安全组规则  | 关联实例      |              |         |
|--------|-----------|--------------|---------|
| 云主机(1) | 弹性网卡(0) ③ | 云数据库Mysql(0) | 负载均衡(0) |
| 新增关联   | 批量移出      |              |         |

7. 在弹出框中选择需要绑定的云服务器,单击确定即可。

| 封译 | 安全组:                                                                                                    | 1000              | "要绑定的实例                                                                                                    |   |                   | 已选择(1/100) |          |             |   |
|----|----------------------------------------------------------------------------------------------------|-------------------|----------------------------------------------------------------------------------------------------|---|-------------------|------------|----------|-------------|---|
| 輸  | 入名称/ID/IP (化                                                                                                    | 又显示未关联该家          | 安全组的实例)                                                                                                    | Q |                   | 实例ID/名称    | 所属网络     | 主 IP 地址     |   |
|    | 实例ID/名称                                                                                                    | 所属网络              | 主 IP 地址                                                                                                    | Â |                   |            |          |             | × |
| 2  |                                                                                                    | Concession in the | (1), (6, 1), (7), (6),<br>(6, 1), (7), (7), (6),<br>(6), (7), (7), (6), (7), (7), (7), (7), (7), (7), (7), (7 |   |                   | respire.   | Sec.e.m. | 100,000,000 |   |
|    | the second second second second second second second second second second second second second second second se | Sec. Pri          |                                                                                                    |   | $\leftrightarrow$ |            |          |             |   |
|    |                                                                                                    | Sec. 10           | $\begin{array}{c} (1) & (1, 1) & (1, 1) \\ (1) & (1, 1) & (1, 1) \\ (2) & (1, 1) & (2) \end{array}$           |   |                   |            |          |             |   |
|    | Ruffer.                                                                                                    | (martin)          |                                                                                                    | • |                   |            |          |             |   |

>

或者您还可以进入 云服务器列表页,查看或修改某云服务器已绑定的安全组,在列表页 选择需要调整安全组的云服务器 ID,在右侧操作栏,选择更多 > 安全组 > 配置安全组,选 择安全组进行绑定。

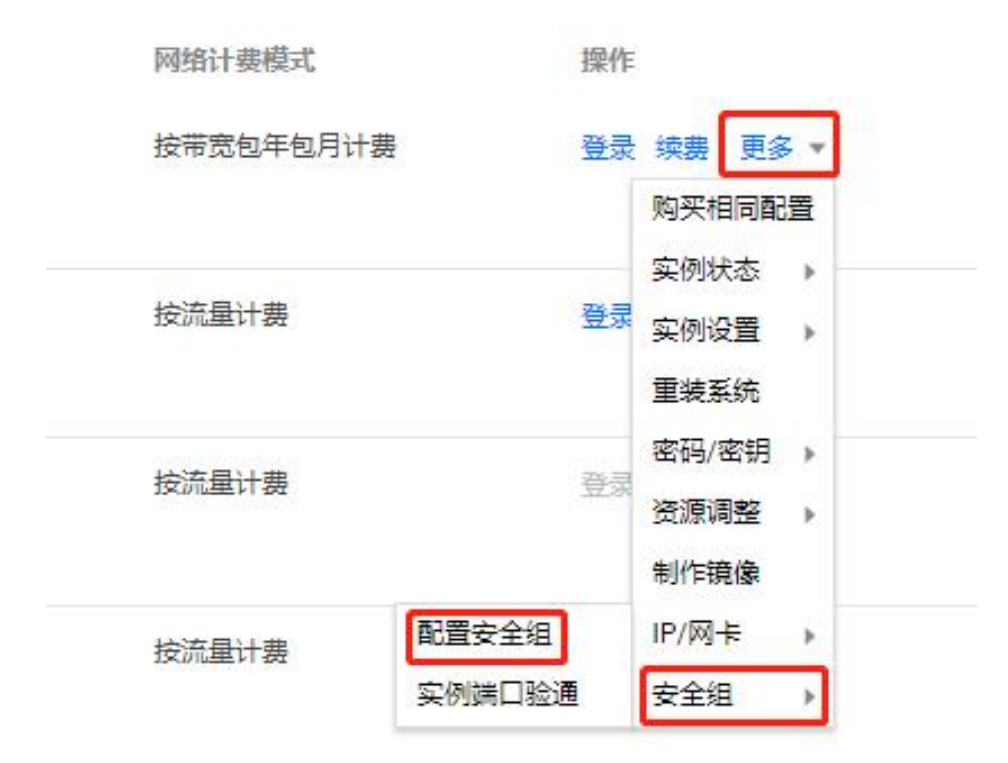

#### 1.7 步骤 6: 验证测试

本文档将指导您如何验证 SaaS 型 WAF 是否生效。

1. WAF 通过域名和源站进行绑定,对流量进行防护。验证 SaaS 型 WAF 是否生效,请先确保本地电脑可以正常访问在 SaaS 不同实例下添加的域名。

2. 在浏览器中输入网址 http:// saas.technicalsupport.cn/?test=alert(123)并访问, 浏览器返回阻断页面,说明 Web 应用防火墙防护功能正常。

#### 注意

saas.technicalsupport.cn 为本案例中域名,此处需要将域名替换为实际添加的域名。

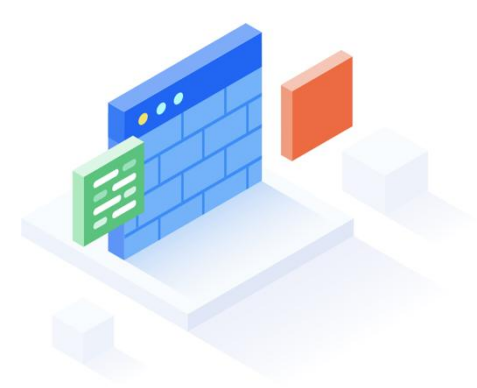

#### 很抱歉,您提交的请求可能对网站造成威胁,请求已被管理员设置的策略阻断

| 本页面为腾讯T-Sec Web应用防火墙(WAF)默认提示页面, | 如有疑问请联系网站管理员并提供UUID信息 |
|----------------------------------|-----------------------|
| 您的请求UUID为                        |                       |

### 1.8 步骤 7: 业务测试

本文档将指导您如何验证 SaaS 型 WAF 接入后确保业务访问不被拦截。 对接入的业务系统的关键业务流程进行验证,确保攻击日志中不存在拦截的记录。

#### 2 WAF 维护操作

#### 2.1 安全概览

- 1. 登录 Web 应用防火墙控制台,在左侧导航栏中,选择概览,进入概览页面。
- 2. 在概览页面, 左上角选择对应实例或域名, 即可查看该实例或域名的概览信息。

| ± movie == M<br>2/20 ↑<br>添加暖名 | <b>2/2</b> <sup>^</sup>     |  |
|--------------------------------|-----------------------------|--|
| 用启防护域名数<br>2 ↑<br>Martin mpi   | 未开启防护域名数<br>0 ↑<br>11.05719 |  |

### 2.2 攻击总览

### 全部域名

1. 当安全概览为全部域名时,攻击总览统计数据为全局攻击数,统计周期可以通过筛选显示。

| 域名 全部域              | 名 ~          | 统计时间            | 2024-04-21 00:00:00 至 202 | 4-04-21 23:59:55 | 今天 昨天 近7                  | Ŧ                   |                     |                     |
|---------------------|--------------|-----------------|---------------------------|------------------|---------------------------|---------------------|---------------------|---------------------|
| <b>攻击</b> 总览        |              |                 |                           |                  |                           |                     |                     |                     |
| 全部请求<br><b>3.57</b> | 万次           |                 | Web攻击<br><b>0</b> 次       |                  |                           | ссът<br><b>0</b> ж  |                     |                     |
| 基础安全分               | 析            |                 |                           |                  |                           |                     |                     |                     |
| 1                   |              |                 |                           |                  |                           |                     |                     |                     |
| 0.8                 |              |                 |                           |                  |                           |                     |                     |                     |
| 0.6                 |              |                 |                           |                  |                           |                     |                     |                     |
| 0.4                 |              |                 |                           |                  |                           |                     |                     |                     |
| 0.2                 |              |                 |                           |                  |                           |                     |                     |                     |
| 0 2024-04-21        | 2024-04-27 0 | 2024-04-21 04:5 | 2024-04-21 07:15:00       | 2024-04-21;      | 2024-04-21 14:<br>2:05:00 | 2024-04-21 16:55:00 | 2024-04-21 19:20:00 | 2024-04-21 21:45:00 |
|                     |              |                 | — We                      | b攻击 — CC攻击 — 访   | 问控制                       |                     |                     |                     |

2. 同时,在页面下方可以查看域名 Web 攻击次数 TOP5(次)、攻击来源 IP TOP5(次)、 域名 CC 攻击次数 TOP5(次)、攻击类型占比等信息。

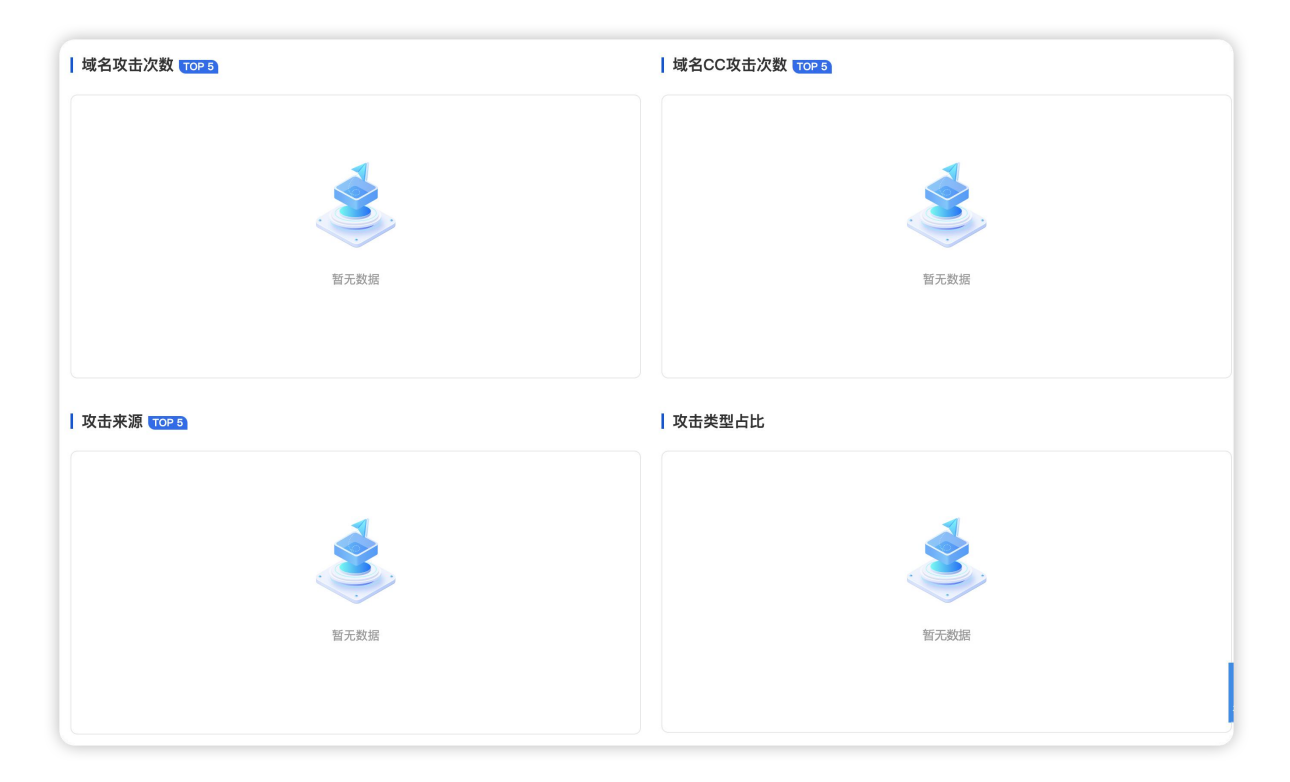

### 字段说明:

域名 Web 攻击次数 TOP5(次):展示全部实例中受到攻击最多的5个域名。 攻击来源 IP TOP5(次):展示全部实例中受到攻击最多的5个 IP。 域名 CC 攻击次数 TOP5(次):展示全部实例中受到攻击最多的5个域名。 攻击类型占比:展示全部实例中攻击类型的分布。

### 单个域名

1. 当安全概览为单个域名时,攻击总览统计数据为单个域名受到攻击数,统计周期可以通过筛选显示。

| 域名 | saas.itqm.com | ~ | 统计时间 | ⑤ 2024-04-21 00:00:00 至 2024-04-21 23:59:59 | 今天 | 昨天 | 近7天 |
|----|---------------|---|------|---------------------------------------------|----|----|-----|
|    | (             |   |      |                                             |    |    |     |

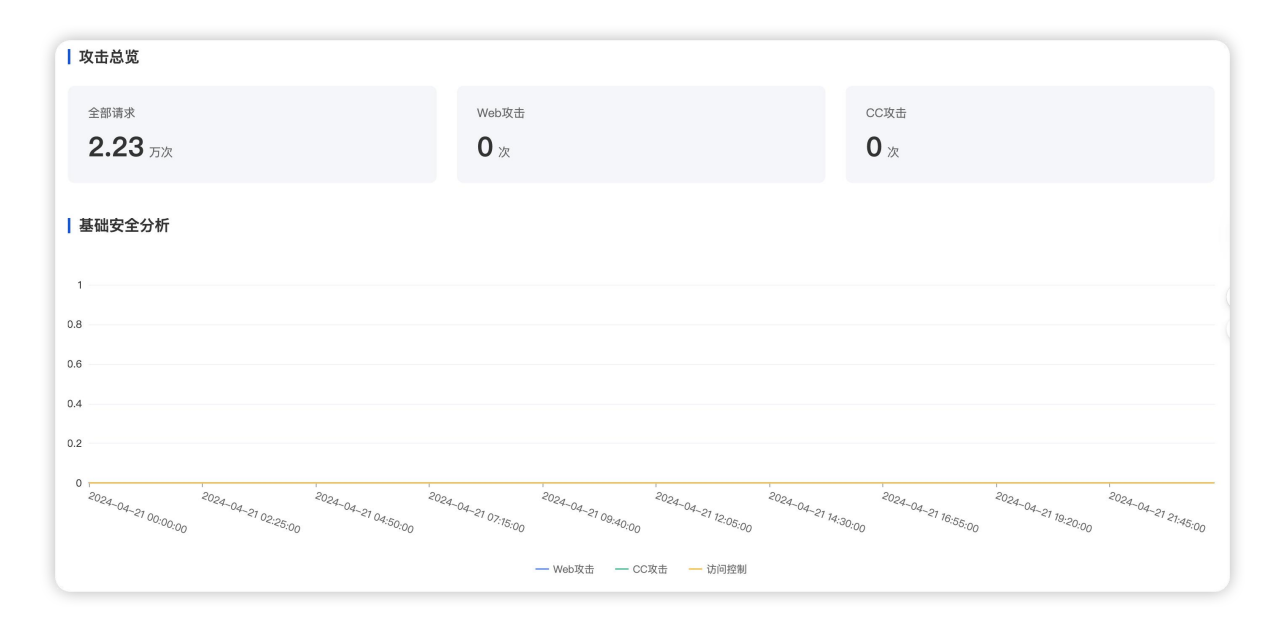

2. 同时,在页面下方可以查看攻击来源 IP TOP5(次)、攻击类型占比等信息。

| 」 攻击来源 <mark>10₽3</mark> | 攻击类型占比 |
|--------------------------|--------|
| 重无数据                     | 暫无数据   |

字段说明:

攻击来源 IP TOP5(次):展示全部实例中受到攻击最多的5个 IP。

攻击类型占比:展示全部实例中攻击类型的分布。

### 2.3 黑白名单配置

Web 应用防火墙的黑白名单功能,指的是对经过 Web 应用防火墙防护域名的访问源 IP 进行黑白名单设置,以及对多个 HTTP 特征进行精准白名单设置,主要功能包括: IP 黑白名单设置和精准白名单设置。

IP 黑白名单设置,支持设置基于域名或全局的 IP 黑白名单规则,支持网段设置。

精准白名单设置,支持从 HTTP 报文的请求路径、GET 参数、 POST 参数、 Referer 和 User-Agent 等多个特征进行组合,通过特征匹配来对特定公网用户的访问进行加白。

同时,可以添加基于域名的黑白名单或基于全局的黑白名单,生效优先级说明如下所示: 黑白名单的优先级仅低于 Web 应用防火墙精准白名单策略,高于其他检测逻辑。

黑白名单优先级从高到低顺序:精准白名单策略 > 全局白名单 > 域名白名单 > 域名 名单 > 全局黑名单 > WAF 其他模块。

### 添加 IP 黑名单

1. 登录 Web 应用防火墙控制台,在左侧导航栏中,选择配置中心 > 黑白名单。

2. 在黑白名单页面, 左上角选择需要防护的域名, 单击 IP 黑名单。

| SecOM安全中心   | Ē      | SecOM安全中心 / 应用防护(WAF) / | 黑白名单 |      |      |  |  |  |  |
|-------------|--------|-------------------------|------|------|------|--|--|--|--|
| 受 安全洞察      | $\sim$ | 域名 saas.itqm.com        | ~    |      |      |  |  |  |  |
| 国 响应与分析     | $\sim$ |                         |      |      |      |  |  |  |  |
| ◎ 安全加固      | $\sim$ | IP白名单 I <b>P黑名单</b> 规则白 | 名单   |      |      |  |  |  |  |
| 🗋 合规与测评     | ~      |                         |      |      |      |  |  |  |  |
| 📋 应用防护(WAF) | ^      | + 添加地址                  |      |      |      |  |  |  |  |
| 概览          |        | IP地址                    | 来源   | 截止时间 | 更新时间 |  |  |  |  |
| 攻击日志        |        |                         |      |      |      |  |  |  |  |
| 接入管理        |        |                         |      |      |      |  |  |  |  |
| 安全防护        |        |                         |      | ¢    |      |  |  |  |  |
| 黑白名单        |        |                         |      |      | 暂无数据 |  |  |  |  |

3. 在 IP 黑名单页面,单击添加地址,进入添加黑名单页面。

4. 在添加黑名单页面,配置相关参数,单击确定。

| 新增黑名单 | <u> </u>           |
|-------|--------------------|
| * 域名  | saas.itqm.com      |
| * 地址  | 请输入                |
|       |                    |
| *截止时间 | ● 长期生效 ○ 限定日期      |
| 备注    | 请输入备注,最多支持50字 0/50 |
|       | 取消 确定              |

字段说明:

IP 地址: 支持任意 IP 地址,例如 10.0.0.10 或 FF05::B5; 支持 CIDR 格式地址,例如 10.0.0.0/16 或 FF05:B5::/60,使用换行符进行分隔,一次最多添加 20 个。

### 说明:

选择域名为全局时,添加的 IP 地址或 IP 段为全局的黑白名单。

各个版本每个域名规格限制分别为:1000条/域名、5000条/域名,每个 IP 地址或者 IP 段占用一条额度。

截止时间:永久生效或限定日期。

备注: 自定义, 50个字符以内。

### 编辑 IP 黑名单

1. 在 黑白名单页面, 左上角选择需要防护的域名, 单击 IP 黑名单。

2. 在 IP 黑名单页面,选择所需 IP 地址,单击操作列的编辑,修改截止时间和备注, 单击确定保存。

| IP地址 | 来源 🔻 | 截止时间                         | 更新时间 \$             | 备注 | 操作   |
|------|------|------------------------------|---------------------|----|------|
|      | 自定义  | 永久生效                         | 2021-12-14 11:13:15 | 测试 | 编辑删除 |
|      | 自定义  | 生效中,截止时间:2021-12-24 10:55:58 | 2021-12-14 10:56:09 | 测试 | 编辑删除 |

### 删除 IP 黑名单

1. 在 黑白名单页面, 左上角选择需要防护的域名, 单击 IP 黑名单。

2. 在 IP 黑名单页面, 支持删除单个、部分、全部地址, 具体操作如下:

单个:选择单个 IP 地址,单击删除地址或操作列的删除,弹出"确认删除"弹窗。

说明:

删除后将无法恢复,重新添加才能生效。

| 濍 | 別地址 全部删除 | 导入数据 导出全部筛选结果 |                              |                     |    | 多个关键字用器线 T 分隔,多个过速标签用固车键分隔 Q 🗘 |
|---|----------|---------------|------------------------------|---------------------|----|--------------------------------|
|   | IP地址     | 来源 ▼          | 截止时间                         | 更新时间 \$             | 备注 | 操作                             |
|   |          | 自定义           | 永久生效                         | 2021-12-14 11:13:15 | 测试 | 编辑图》                           |
|   |          | 自定义           | 生效中,截止时间:2021-12-24 10:55:58 | 2021-12-14 10:56:09 | 测试 | 编辑 動除                          |

部分:选择多个 IP 地址,单击删除地址,弹出"确认删除"弹窗。

说明:

删除后将无法恢复,重新添加才能生效。

| <b>添加地址</b> 副除地址 全部翻 | 除导入数据导出全部游选结果 |                              |                     |    | 多个关键字用显线 17 分隔,多个过诸顷签用回车键分隔 | Q |
|----------------------|---------------|------------------------------|---------------------|----|-----------------------------|---|
| V IP地址               | 来源 〒          | 截止时间                         | 更新时间 \$             | 备注 | 部件                          |   |
|                      | 自定义           | 永久生效                         | 2021-12-14 11:13:15 | 剡试 | 編載 删除                       |   |
|                      | 自定义           | 生效中,截止时间:2021-12-24 10:55:58 | 2021-12-14 10:56:09 | 测试 | 编辑删除                        |   |
|                      |               |                              |                     |    |                             |   |

全部:单击全部删除,弹出"确认删除"弹窗。

注意

此操作将清除当前域名下所有的 IP 黑白名单信息,请谨慎操作!删除后将无法恢复,重 新添加才能生效。

3. 在"确认删除"弹窗中,单击确定,即可删除地址。

### 添加 IP 白名单

1. 登录 Web 应用防火墙控制台,在左侧导航栏中,单击配置中心 > 黑白名单,进入黑白名单页面。

2. 在黑白名单页面, 左上角选择需要防护的域名, 单击 IP 白名单, 进入 IP 白名单页面。

| SecOM安全中心   | Ē      | SecOM安全中心 / 应用防护(WAF) | / 黑白名单 |      |          |
|-------------|--------|-----------------------|--------|------|----------|
| ④ 安全洞察      | $\sim$ | 域名 saas.itgm.com      | $\sim$ |      |          |
| ⑤ 响应与分析     | $\sim$ |                       |        |      |          |
| ◎ 安全加固      | $\sim$ | <b>IP白名单</b> IP黑名单 规则 | 旧名单    |      |          |
| 🗋 合规与测评     | $\sim$ |                       |        |      |          |
| 🗐 应用防护(WAF) | ^      | + 添加地址                |        |      |          |
| 概览          |        | IP地址                  | 来源     | 截止时间 | 更新时间     |
| 攻击日志        |        |                       |        |      |          |
| 接入管理        |        |                       |        |      |          |
| 安全防护        |        |                       |        | <    | <b>?</b> |
| 黑白名单        |        |                       |        |      | 暂无数据     |

3. 在 IP 白名单页面,单击添加地址,进入添加白名单页面。

4. 在添加白名单页面,配置相关参数,单击确定。

| 新增白名皇  | É.                                                                                                | < |
|--------|---------------------------------------------------------------------------------------------------|---|
| * 域名   | saas.itqm.com                                                                                     |   |
| * 地址   | 请输入                                                                                               |   |
|        | ∠<br>支持任意IP地址,例如10.0.0.10或FF05::B5;支持CIDR格式地址,例如 10.0.0.0/16或<br>FF05:B5.:/60,使用换行符进行分隔,一次最多添加20个 |   |
| * 截止时间 | ● 长期生效 ○ 限定日期                                                                                     |   |
| 备注     | 请输入备注,最多支持50字 0/50                                                                                |   |
|        | 取消 确定                                                                                             |   |

#### 参数说明

IP 地址: 支持任意 IP 地址,例如 10.0.0.10 或 FF05::B5; 支持 CIDR 格式地址,例如 10.0.0.0/16 或 FF05:B5::/60,使用换行符进行分隔,一次最多添加 20 个。

#### 说明

选择域名为全局时,添加的 IP 地址或 IP 段为全局的白名单。

各个版本每个域名规格限制分别为:1000条/域名、5000条/域名,每个 IP 地址或者 IP 段占用一条额度。

截止时间:长期生效或限定日期。

备注: 自定义, 50个字符以内。

### 编辑 IP 白名单

1. 在 黑白名单页面, 左上角选择需要防护的域名, 单击 IP 白名单, 进入 IP 白名单页面。

2. 在 IP 白名单页面,选择所需 IP 地址,单击操作列的编辑,修改截止时间和备注, 单击确定保存。

| <b>添加地址</b> 翻除地址 全部删除 | 导入数据导出全部描述结果 |      |                     |    | 多个关键字用篮线 11分码,多个过滤标签用回车键分码 | Q | φ |
|-----------------------|--------------|------|---------------------|----|----------------------------|---|---|
| IP地址                  | 来源 ▼         | 裁止时间 | 更新的问 \$             | 香注 | 操作                         |   |   |
|                       | 自定义          | 永久生效 | 2021-12-14 11:38:59 | 测试 | 编辑                         |   |   |
|                       | 自定义          | 永久生效 | 2021-12-14 11:38:46 | 测试 | 编辑制绘                       |   |   |

### 删除 IP 白名单

1. 在 黑白名单页面, 左上角选择需要防护的域名, 单击 IP 白名单, 进入 IP 白名单页面。

2. 在 IP 白名单页面, 支持删除单个、部分、全部地址, 具体操作如下:

单个:选择单个 IP 地址,单击删除地址或操作列的删除,弹出"确认删除"弹窗。

#### 说明

删除后将无法恢复,重新添加才能生效。

| 添加地址 | 全部删除 导入数据 导出全部 | 财物还结果 |                     | 多个关键 | 字用篮线 17 分隔,多个过速标签用回车键分隔 |
|------|----------------|-------|---------------------|------|-------------------------|
| IP地址 | 来源 ▼           | 截止时间  | 更新时间 \$             | 备注   | 操作                      |
|      | 自定义            | 永久生效  | 2021-12-14 11:38:59 | 测试   | 编辑》                     |
|      | 自定义            | 永久生效  | 2021-12-14 11:38:46 | 测试   | 編輯 散除                   |

部分:选择多个 IP 地址,单击删除地址,弹出"确认删除"弹窗。

#### 说明

删除后将无法恢复,重新添加才能生效。

| <b>添加地址</b> 金部潮除 | 导入数据 导出全部筛选结果 |      |                     |    | 多个关键学用整线 T 分隔,多个过端标签用回车键分隔 Q 🗘 |
|------------------|---------------|------|---------------------|----|--------------------------------|
| ✓ IP地址           | 来源 🍸          | 截止时间 | 更新时间 \$             | 备注 | 操作                             |
|                  | 自定义           | 永久生效 | 2021-12-14 11:38:59 | 測试 | 编辑题论                           |
|                  | 自定义           | 永久生效 | 2021-12-14 11:38:46 | 測试 | 编辑 删除                          |

全部:单击全部删除,弹出"确认删除"弹窗。

#### 注意

此操作将清除当前域名下所有的 IP 黑白名单信息,请谨慎操作!删除后将无法恢复,重新添加才能生效。

3. 在"确认删除"弹窗中,单击确定,即可删除地址。

#### 2.4 规则白名单

在生产环境中如出现正常访问流量被 WAF 规则引擎拦截时,可以通过黑白名单中的规则 白名单进行加白相应规则,加白该规则后就不会被拦截。

1. 登录 Web 应用防火墙控制台,在左侧导航栏中,单击配置中心 > 黑白名单。

2. 在黑白名单页面, 左上角选择需要防护的域名, 单击规则白名单。

| ა.  | 仕方    | 死则日名                         | <b>囬,</b> 平击添加; | <b>观则,评</b> 出邓 | 加日名半坪面 | 0                   |           |
|-----|-------|------------------------------|-----------------|----------------|--------|---------------------|-----------|
| Sec | OM安全中 | P心 / 应用防护(WAF) / <b>黑白名单</b> |                 |                |        |                     |           |
| -   | 域名 s  | saas.itqm.com                |                 |                |        |                     |           |
|     | IP白名单 | IP黑名单 <b>规则白名单</b>           |                 |                |        |                     |           |
| 1   | + 添加  | 血规则                          |                 |                |        |                     | 请输入加白规则ID |
|     |       | 加白规则ID                       | 匹配方式            | 匹配路径           | 规则开关   | 修改时间                | 操作        |
|     |       | 50080031                     | 前缀匹配            |                |        | 2024–04–07 14:58:45 | 编辑 删除     |
|     |       | 50080033                     | 前缀匹配            |                |        | 2024–04–07 14:52:39 | 编辑删除      |
|     |       | 50250003                     | 前缀匹配            |                |        | 2024–04–01 18:19:42 | 编辑 删除     |

3. 在规则白名单页面,单击添加规则,弹出添加白名单弹窗。

4. 在添加规则弹窗中, 配置相关参数, 单击确定。

| 新增白名单规则   | ×                          |  |
|-----------|----------------------------|--|
| * 白名单规则ID | 请选择                        |  |
| 匹配方式      | 完全匹配                       |  |
| * URL路径   | 请输入以/开头的路径,128个字符以内,不要包含域名 |  |
| 白名单开关     |                            |  |
|           |                            |  |
|           | 取消 确定                      |  |

字段说明:

**白名单规则 ID:** 填写需要加白的规则 ID, 一条策略可添加最多 10 个规则 ID。获取方法 如下所示:

在安全防护页面,选择所需规则 ID,复制。

| SecOM安全中心 | ē | SecOM安全中心     | / 应用防护(WAF) / | 安全防护               |                                       |       |                         |                         |    |            |     |
|-----------|---|---------------|---------------|--------------------|---------------------------------------|-------|-------------------------|-------------------------|----|------------|-----|
| 攻击日志      |   | 域名 saas       | .itqm.com     | ~                  |                                       |       |                         |                         |    |            |     |
| 接入管理      |   |               |               |                    |                                       |       |                         |                         |    |            |     |
| 安全防护      |   | WEB安全(262     | 20) 🔵 访问控     | 割(0) <b>(</b> ) Ci | C防护(0) 💽                              |       |                         |                         |    |            |     |
| 黑白名单      |   | ×             |               |                    |                                       |       |                         |                         |    |            |     |
| 主机安全      | ^ | 规则引擎          | AI引擎 (即将上线)   |                    |                                       |       |                         |                         |    |            |     |
| 概览        |   | 防护模式:         | 观察模式 💿        | 拦截模式               | 防护等级: 正常                              | ~     | 恶意文件检测: 💿 否 🔾           | 是                       |    |            |     |
| 安全事件      |   | <b>68 批量启</b> | 用 認 批量禁/      | 用 查看攻击日 [          | <b>Б</b>                              |       |                         |                         |    | 请输入CVE编号   |     |
| 日志分析      |   | - #           |               | 市主米刑               | 相同社会                                  | ○√に信号 | 修改时间                    | <b>察听+钟</b> 尼士(61)      | π× | 场 <i>中</i> |     |
| 授权管理      |   |               | Clinity       | 以田英里               | 260,001 m. AL                         | UVE编号 | 1912(13[0]              | M[10]                   | 77 | DRTF       |     |
| 四 平台管理    | ^ | 5             | 0270083       | 一般攻击               | 本规则用于检测数据库<br>文件敏感信息访问行<br>为,本规则匹配的目标 | -     | 2024–04–18 15:<br>29:54 | 2024–04–17 21:0<br>1:28 |    | 加白名单 查看    | 自名单 |
| 云账号管理     |   |               |               |                    | 是URL                                  |       |                         |                         |    |            |     |
| 接入网关      |   |               | 0340082       | 已知器占               | 本规则用于检测Restful<br>api 敏感信息访问行         | _     | 2024-04-18 15:          | 2024-04-17 21:0         |    | 加白名的 奋骤    | 白之田 |
| 告警中心      | ~ |               | 004002        | D7#99777           | 为,本规则匹配的目标<br>是URL                    |       | 29:54                   | 1:28                    |    | MDD# 24    |     |

在日志页面,选择所需数据,复制该数据的 rule\_id。

| 日志详情              |               | × |
|-------------------|---------------|---|
| method            | GET           |   |
| pan               | saas.itqm.com |   |
| risk_level        | 高危            |   |
| rule_id           | 10000063      |   |
| rule_name         |               |   |
| scene_id          |               |   |
| 2<br>scene_module |               |   |
| z<br>sec_chain    |               |   |
| .2                |               |   |
| status            | 拦截            |   |
| uri               | /alert(xsss)  |   |
| user_agent        |               |   |
| 1                 |               |   |
| 2                 |               | ļ |

**匹配方式:** 加白 URL 路径的匹配方式,支持完全匹配(默认)、前缀匹配和后缀匹配。 URL 路径: 需要加白的 URL 路径,同一个域名下 URL 不可重复添加。

白名单开关: 白名单策略生效开关, 默认为开启。

2.5 攻击日志

本文为您介绍如何使用攻击日志进行攻击日志索引、快速分析和查询。

### 背景信息

Web 应用防火墙默认提供攻击日志功能,详细记录攻击产生的时间、攻击源 IP、攻击类型及攻击详情等信息。攻击日志仅支持查询或导出最近 30 天日志。攻击日志支持全文检索、 模糊搜索和组合条件搜索等检索方式,同时支持根据检索条件下载日志,支持百万级日志下载。

# 检索攻击日志

1. 登录 Web 应用防火墙控制台,在左侧导航栏中,选择攻击日志。

 在日志服务页面,您可以根据需要,选择域名、攻击类型、执行动作、风险等级及时 间维度等信息,筛选查看攻击日志。

| SecOM安全中心 / 应用防护   | '(WAF) / 攻击日志 |      |          |                |          |              |                  |                  |
|--------------------|---------------|------|----------|----------------|----------|--------------|------------------|------------------|
| 攻击日志               |               |      |          | 全              | 部域名 🗸 🗸  | © 2024-04-01 | 1 00:00:00 至 202 | 4-04-21 23:59:59 |
| 攻击类型 请选择           |               |      | ~ 执行     | <b>亍动作</b> 请选择 |          |              | ~                |                  |
| 风险等级 请选择           |               |      | ~        |                |          |              |                  | 搜索重置             |
| 日志时间               | 攻击IP          | 执行动作 | 攻击IP所属国家 | 攻击IP所属省份       | 攻击IP所属城市 | 攻击类型         | 风险等级             | 操作               |
| 2024-04-19 14:53:1 | 11            | 拦截   | 中国       | 广东             | 广州       | XSS攻击        | 高危               | 查看详情 源IP封禁       |
| 2024–04–19 09:40:  | 52            | 拦截   | 中国       | 广东             | 广东       | 已知弱点         | 中危               | 查看详情 源IP封禁       |
| 2024–04–18 19:31:1 | 2             | 拦截   | 中国       | 广东             | 广州       | XSS攻击        | 高危               | 查看详情 源IP封禁       |

| 字段名称  | 字段说明                                       |
|-------|--------------------------------------------|
| 域名    | 支持多选, 默认显示全部域名。                            |
| 攻击类型  | 支持多选,默认为全部攻击类型,攻击类型包括各个安全模块产生<br>的观察和拦截日志。 |
| 执行动作  | 单选,默认为全部执行动作,包括观察、重定向、人机识别、拦截<br>四种类型。     |
| 风险等级  | 单选, 默认为全部风险等级, 包括高危、中危和低危三种类型。             |
| 时间范围  | 默认为近一小时,支持筛选最近时间及相对时间。                     |
| 3. 设置 | <b>置完成检索条件,单击检索,即可查看检索结果。</b>              |

| 日志时间                | 攻击IP | 执行动作 | 攻击IP所属国家 | 攻击IP所属省份 | 攻击IP所属城市 | 攻击类型  | 风险等级 | 操作         |
|---------------------|------|------|----------|----------|----------|-------|------|------------|
| 2024–04–19 14:53:11 |      | 拦截   | 中国       | 广东       | 广州       | XSS攻击 | 高危   | 查看详情 源IP封禁 |
| 2024-04-19 09:40:52 |      | 拦截   | 中国       | 广东       | 广东       | 已知弱点  | 中危   | 查看详情 源IP封禁 |
| 2024–04–18 19:31:12 |      | 拦截   | 中国       | 广东       | 广州       | XSS攻击 | 高危   | 查看详情 源IP封禁 |
| 2024–04–18 18:56:35 |      | 拦截   | 中国       | 湖南       | 长沙       | 一般攻击  | 高危   | 查看详情 源IP封禁 |
| 2024-04-18 18:55:50 |      | 拦截   | 中国       | 湖南       | 长沙       | 一般攻击  | 高危   | 查看详情 源IP封禁 |
| 2024–04–18 18:55:14 |      | 拦截   | 中国       | 广东       | 广州       | XSS攻击 | 高危   | 查看详情 源IP封禁 |

# 分析攻击日志

1. 在攻击日志数据列表右方,单击查看详情,即可查看日志详情。

ά

| 日志详情            | ×                                                      | ٦  |
|-----------------|--------------------------------------------------------|----|
| action          | र्जा श्रेष्ट                                           | 24 |
| action          | 观示                                                     | 攻  |
| appid           | 1319853108                                             |    |
| args_name       | URL                                                    |    |
| attack_category | -                                                      |    |
| attack_content  | {"field":"N\/A","sid":"050270034","action":3,"mc":"一般攻 |    |
|                 | 击","match":"\/H7mQXNOr.php3","target":"URL","data":"\/ |    |
|                 | H7mQXNOr.php3","type":1,"offset":0,"level":3,"sc":"敏感文 | e  |
|                 | 件读取"}                                                  |    |
| attack_ip       | 119.34.177.116                                         |    |
| attack_place    | URL                                                    |    |
| attack_time     | 2024-04-21T01:06:05+08:00                              | _  |
| attack_type     | 一般攻击                                                   |    |

## 攻击处置

1. 在攻击日志数据列表中,支持单击操作列中的源 IP 封禁,快速添加处置规则。

| 攻击日志                |      |      |       | 全部域名   | ~ @    | 2024–04–21 00 | :00:00 至 2024- | -04-21 23:59:59 |
|---------------------|------|------|-------|--------|--------|---------------|----------------|-----------------|
| 日志时间                | 攻击IP | 执行动作 | 攻击IP所 | 攻击IP所… | 攻击IP所… | 攻击类型          | 风险等级           | 操作              |
| 2024–04–21 01:06:05 |      | 观察   | 中国    | 广东     | 广州     | 一般攻击          | 中危             | 查看详情源IP封禁       |
| 2024–04–21 01:06:02 |      | 观察   | 中国    | 广东     | 广州     | 一般攻击          | 中危             | 查看详情 源IP封禁      |
| 2024–04–21 01:06:02 |      | 观察   | 中国    | 广东     | 广州     | 一般攻击          | 低危             | 查看详情 源IP封禁      |

源 IP 封禁: 支持一键添加 IP 黑名单, 拦截对应 IP 的访问, 完成修改后, 单击确定。

| " 現石   | saas.itqm.com V                                                                                      |
|--------|----------------------------------------------------------------------------------------------------|
| * 地址   | 请输入                                                                                                  |
|        | 之<br>支持任意IP地址,例如10.0.0.10或FF05:: B5;支持CIDR格式地址,例如 10.0.0.0/16或<br>FF05: B5.: /60,使用换行符进行分隔,一次最多添加20个 |
|        |                                                                                                    |
| * 截止时间 | ● 长期生效 ○ 限定日期                                                                                        |

#### 3 功能说明

#### 3.1 WAF 支持端口列表

WAF 套餐端口支持情况,可以在控制台进行查看并配置。

1. 登录 Web 应用防火墙控制台,在左侧导航中,选择 Web 安全防护 > 防护设置,进入防护设置页面。

2. 在防护设置页面,单击添加域名,进入添加域名页面。

 在添加域名页面的"服务器配置"中,选择对应的协议查看并配置端口,一个域名最 多可配置5个端口。

WAF 高级版默认支持 HTTP (80/8080) 和 HTTPS (443/8443) 标准端口防护,不支持非标端口。

WAF 企业版和旗舰版套餐中除了默认支持 HTTP(80/8080)和 HTTPS(443/8443)标准端口防护外,还支持非标端口。 企业版和旗舰版支持的所有端口详情如下:

### 协议名称 端口

| HTTP 协议     | 80, 81, 82, 83, 84, 85, 86, 87, 88, 89, 97, 800, 805, 808,<br>1000, 1090, 2020, 3333, 3501, 3601, 5000, 5222, 6001, 6666,<br>7000, 7001, 7002, 7003, 7004, 7005, 7006, 7007, 7008, 7009,<br>7010, 7011, 7012, 7013, 7014, 7015, 7016, 7018, 7019, 7020,<br>7021, 7022, 7023, 7024, 7025, 7026, 7040, 7070, 7081, 7082,<br>7083, 7088, 7097, 7510, 7621, 7777, 7800, 8000, 8002, 8003,<br>8004, 8005, 8006, 8007, 8008, 8009, 8010, 8011, 8012, 8020,<br>8021, 8022, 8060, 8025, 8026, 8060, 8077, 8078, 8080, 8081,<br>8082, 8083, 8086, 8087, 8088, 8089, 8090, 8106, 8181, 8182, |
|-------------|----------------------------------------------------------------------------------------------------|
| HTTP 协议     | 8004、8005、8006、8007、8008、8009、8010、8011、8012、8020、<br>8021、8022、8060、8025、8026、8060、8077、8078、8080、8081、<br>8082、8083、8086、8087、8088、8089、8090、8106、8181、8182、<br>8184、8210、8215、8334、8336、8445、8686、8800、8888、8889、<br>8999、9000、9001、9002、9003、9021、9023、9027、9037、9080、<br>9081、9082、9180、9182、9200、9201、9205、9207、9208、9209、<br>9210、9211、9212、9213、9898、9908、9916、9918、9919、9928、<br>9929、9939、10000、10001、10080、10083、12601、20080、20083、<br>25060、28080、28080、33702、48800、52301                                                                                              |
| HTTPS<br>协议 | 443、4443、5100、5200、5443、6443、7443、8084、8085、8091、<br>8442、8443、8553、8663、9443、9550、9553、9663、10803、18980                                                                                                    |

### 3.2 日志详情字段说明

| 字段名称        | 字段说明                                                |
|-------------|-----------------------------------------------------|
| host        | 客户端访问的域名信息。                                         |
| uri         | 请求 URI : 用于标识请求资源的字符串。                              |
| attack_ip   | 攻击源 IP: 客户端攻击的源 IP。                                 |
| attack_type | 攻击类型:攻击具体命中的攻击类型。                                   |
| rule_id     | 规则 ID: 触发防护策略的规则 ID, 其中 AI 引擎检出的攻击<br>详情的规则 ID 为 O。 |

| 字段名称         | 字段说明                                                                  |
|--------------|-----------------------------------------------------------------------|
| scene_id     | 场景 ID: 触发防护策略的场景 ID。                                                  |
| scene_module | 场景模块: 触发防护策略的场景模块, 包括前端对抗<br>(jsinject)、自定义规则(ucb)、智能分析(autoanalyze)。 |
| method       | 请求方法:客户端攻击请求方法。                                                       |
| user_agent   | User-Agent: 攻击源 IP 向服务器表明的浏览器类型和操作系<br>统标识等信息。                        |
| risk_level   | 风险等级:客户端攻击触发的风险等级,包括高危(1)、中危(2)、低危(3)三种风险等级。                          |
| status       | 执行状态:攻击请求的处置结果,包括观察(0)、拦截(1)、<br>人机识别(2)、重定向(3)四种处理结果。                |
| count        | 聚合攻击次数,相同攻击源 IP 和攻击类型,汇总每10秒产<br>生的攻击次数。                              |
| domain       | 客户端攻击的域名信息。                                                           |
| pan          | 接入域名或 CLB 对象信息。                                                       |
| prote_domain | 接入域名或 CLB 对象信息。                                                       |
| domain_name  | 客户端访问的域名信息。                                                           |
| attack_time  | 攻击时间, 客户端攻击触发的时间。                                                     |
| attack_place | 攻击位置,攻击方式在 HTTP 请求中的位置。                                               |

| 字段名称                      | 字段说明                                                                    |
|---------------------------|-------------------------------------------------------------------------|
| action                    | 执行动作,客户端攻击触发的处置动作,包括观察(0)、拦截(1)、人机识别(2)、重定向(3)四种处理结果。                   |
| ipinfo_nation             | 攻击 IP 所属国家名称。                                                           |
| ipinfo_province           | 攻击 IP 所属省份信息。                                                           |
| ipinfo_city               | 攻击 IP 所属城市。                                                             |
| ipinfo_state              | 攻击 IP 所属国家信息,国家英文缩写。                                                    |
| ipinfo_dimensiona<br>lity | 攻击 IP 所属纬度信息。                                                           |
| instance                  | 域名接入的 Web 应用防火墙实例名称。                                                    |
| attack_category           | 攻击一级分类,暂未提供。                                                            |
| edition                   | 域名接入的 Web 应用防火墙实例类型: 分为 sparta-waf<br>(SaaS 型 WAF)和 clb-waf(负载均衡型 WAF)。 |
| uuid                      | 日志唯一标识。                                                                 |
| attack_content            | 攻击内容:客户端触发攻击的内容。                                                        |
| http_log                  | 记录 HTTP 请求和响应信息的日志文件: 包含此次 http 请求<br>的所有 http 信息。                      |
| headers                   | 协议头部信息:包括自定义头部信息。                                                       |
| rule_name                 | 规则名称,暂未提供。                                                              |

| 字段名称             | 字段说明               |
|------------------|--------------------|
| args_name        | 参数名称: HTTP 请求中的参数名 |
| ipinfo_isp       | 攻击 IP 运营信息。        |
| appid            | 用户腾讯云账号的 APPID。    |
| ipinfo_longitude | 攻击 IP 的经度信息。       |
| is_white         | 是否为情报白名单地址。        |
| sec_chain        | 请求经过的安全模块及对应执行动作。  |

### 4 配置案例

### 4.1 接入网站架构

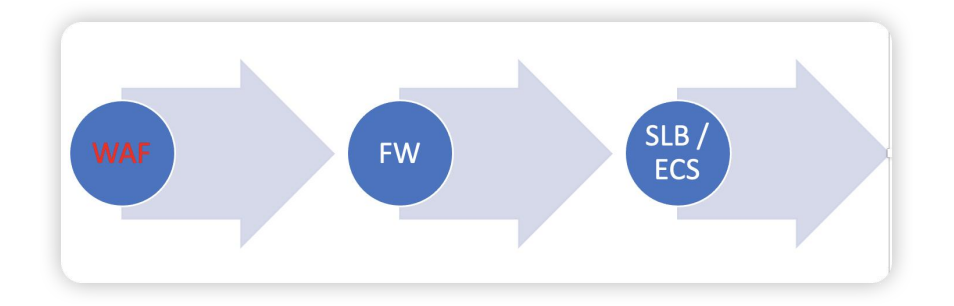

### 4.2 登录 ITQM 平台

访问此域名 https://saas.itqm.com, 登录 ITQM 进行域名配置。

|                           |                                |                   | 简体中文 ~ |
|---------------------------|--------------------------------|-------------------|--------|
| ITQM 欢迎您!                 |                                |                   |        |
| 真正享用可控、安全、高效的云上服务,专注业务增长。 | 密                              | <b>昭码登录</b> 验证码登录 |        |
|                           | ± test                         |                   |        |
|                           |                                |                   |        |
|                           | I5q7y                          | N 150744          |        |
|                           | ☑ 自动登录                         | 免费注册 📗 忘记密码       |        |
|                           |                                | 登录                |        |
|                           |                                |                   |        |
|                           |                                |                   |        |
|                           | 粵ICP备11033900号广州青莲网络科技有限公司版权所有 |                   |        |

4.3 选择 SecOM 安全中心

| ITOM                               |                      | Qi                    | 前令人内容                    | 🛇 🖸 🥵 û 🕜 💠 A 🆓 奇麗科語                                                    |
|------------------------------------|----------------------|-----------------------|--------------------------|-------------------------------------------------------------------------|
| <b>企业数字资产的日</b><br>基于客观现实,为企业提供低成本 | ERP<br>高品质的数字化能力保障,全 | 力提升社会数字化应用价值。         |                          | " De land                                                               |
| 工具                                 | 了解更多 >               | 应用                    |                          | 产品                                                                      |
| 3                                  | -                    | <b>e</b>              | ۹ ایک                    | 2                                                                       |
| 堡垒机 跨云备份                           | 备份一体机 应用拨测           | QM质量管理 ACM全云管理        | Finops智慧财务 ITSC服务中心      | 质柳云                                                                     |
| ۵.                                 | 2                    | 2                     | 0                        |                                                                         |
| APK检测 等保自测                         | 合规源检                 | BIM业务洞察 DBM备份中心       | SecOM安全中心 DEM数字化效能       |                                                                         |
| 我的权益                               | 您当前业务系统评级QM支持        | 奇墨活动 关注 [奇墨][6        | QM】公众号,获取平台最新动态          | 奇墨质算云                                                                   |
| 主机安全-旗舰版                           | 使用记录                 | ITOM BEING            | 连锁企业数字化转型沙龙              | 奇墨以先进的算力资源与ITQM的质量引擎结合,提供质算资源,<br>力于让每一次计算的价值最大化,帮助企业在激烈的市场竞争中<br>结婚生地位 |
| 有效期: 2024-03-06 至 2024-04-06       | <b>昭</b> 28月: 0      | 進級企业数字化转型<br>沙龙分享会    | カチェ<br>活动时间: 2023年02月24日 | 14.661.0-1017*                                                          |
| 🥥 云账号使用权益                          | 购买 使用记录              | 活动时间:2月24日周至1600-1730 | 圳市-南山区                   |                                                                         |
| 有效期: 2023-08-09 至 2025-02-27       | MERE: 1008           | ····                  | 杭州第19届亚运会                |                                                                         |
| 🤳 拨测任务使用权益                         | 购买 使用记录              | 11运完                  | 活动时间: 2023年9月23日 至       |                                                                         |

### 4.4 选择应用防护(WAF)

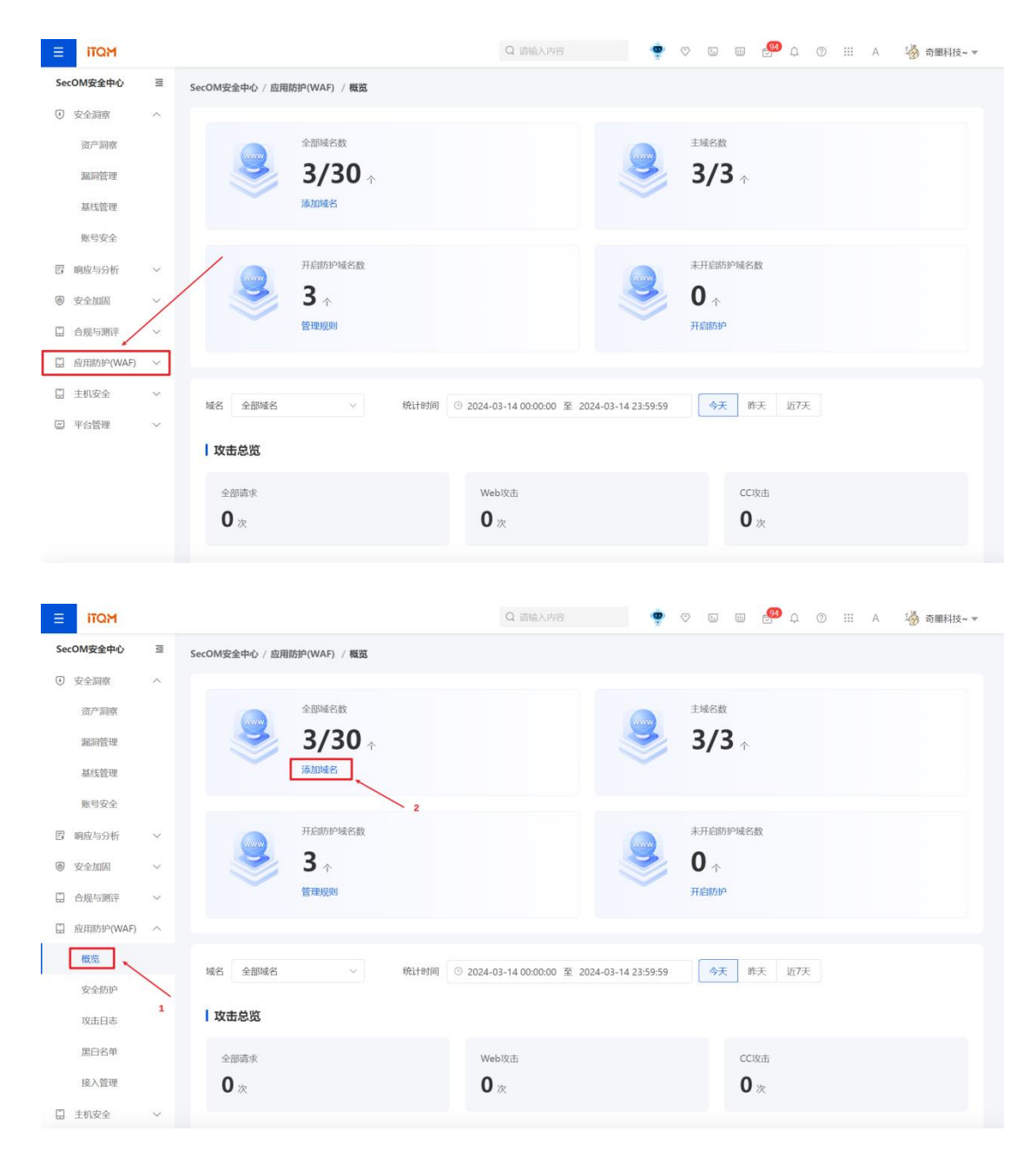

### 4.5 添加域名

| ITQM        |    |                             | C                                                               | ) 请输入内容       | 🕐 🛇 E                     | ш 🤔 ф  | ⑦ III A 🍓 奇麗科技。 |
|-------------|----|-----------------------------|-----------------------------------------------------------------|---------------|---------------------------|--------|-----------------|
| SecOM安全中心   | IJ | SecOM安全中心 / 应用防护(V          | VAF) / 接入管理                                                     |               |                           |        |                 |
| ④ 安全洞察      | ^  |                             |                                                                 |               |                           |        |                 |
| 资产洞察        |    | <u></u>                     | 即域名数                                                            |               | 主域名数                      |        |                 |
| 漏洞管理        |    | 3                           | /30 🕆                                                           |               | 3/3                       | 个      |                 |
| 基线管理        |    |                             |                                                                 |               |                           |        |                 |
| 账号安全        |    | ла ты                       | 自防护域名数                                                          |               | ······ 未开启防护              | 中域名数   |                 |
| 🛛 响应与分析     | ~  | 3                           | · 个                                                             |               | ≥ 0 🖈                     |        |                 |
| ◎ 安全加固      | ~  |                             | /                                                               |               |                           |        |                 |
| 合規与測評       | ~  |                             |                                                                 |               |                           |        |                 |
| 🗋 应用防护(WAF) | ^  | + 添加域名 🐵 i                  | MRG.                                                            |               |                           |        |                 |
| 概览          |    | 域名/接入状态                     | CNAME 信息                                                        | 使用模式          | 回源地址                      | WAF 开关 | 操作              |
| 安全防护        |    | www.test.bilib              | ili.com                                                         | 规则:拦截模式       | 111.230.122.0             |        |                 |
| 攻击日志        |    | 未配置 CNAM<br>C               | 记录  25d3ccba95405e30796e8e7970<br>3a443.qcloudzygj.com <b>①</b> | AI引擎:关闭模<br>式 | 129.204.26.0/24<br>查看更多 > |        | 编辑 删除 防护设置      |
| 黑白名单        |    | lanhuapp.com                | 710cc89371b2c40bc9ed262aa4                                      | 2             | 111.230.122.0             | _      |                 |
| 接入管理        |    | 未配置 CNAMI<br><sup> </sup> O | 记录 844e3.qcloudwzgj.com 🗍                                       | - 规则:拦截模式     | 129.204.26.0/24<br>查看更多 > |        | 编辑 删除 防护设置      |

填写域名,不需要加https://,选择【服务配置】根据现有的业务进行选择,如使用https则需要关联证书。

|                         |                                                                  | 新增域名                                                               | ×    |
|-------------------------|------------------------------------------------------------------|--------------------------------------------------------------------|------|
| SecOM安全中心 프<br>① 安全洞察 ^ | 28₩88 3/30 ↑                                                     | * 域名 finops.itqm.com<br>支持编写一级编名(例如:abc.com) 成二级通名(例如:www.abc.com) |      |
| 资产洞察                    |                                                                  | * 服务器配置 ① 2 http 80× 8080×                                         |      |
| 漏洞管理                    | 开启防护域名数                                                          | https 443 ×                                                        |      |
| 基线管理                    | 3 🗸                                                              | 证书起闢 羅斯夫职                                                          |      |
| 账号安全                    |                                                                  | 证书状态: 有效<br>#************************************                  |      |
| 四 响应与分析 ~               |                                                                  | - テムの内内: 2024-00-13 25:39:39<br>高級设置 へ                             |      |
| 窗安全加固 ~                 | + 添加城名 @ 删除                                                      | нттръзданцияе 💿 🛛 💭                                                |      |
| 合规与测评 ~                 | 试名/接入状态 CNAME 信                                                  | нттрударод нттр • нттру                                            |      |
| ☐ 应用防护(WAF) へ<br>概覧     | www.test.billibili.com 25d3cc6a5<br>未配置 CNAME 记录 3a443.qcfc<br>Q | ElighNi升来 ● ● 否 ● 是                                                |      |
| 安全防护<br>攻击日志            | Ianhuapp.com 710cc8937<br>未配置 CNAME 记录 844e3.qcle                | * 源弘地址 ① ● IP地址   「境名地址<br>47.113.231.89                           |      |
| 黑白名单                    | gpt.91chat-ai.cn b80e2f183                                       | 请输入源站Pv46%结地,用国车分隔多个PP,最多支持输入50个                                   |      |
| 接入管理                    | e 62bf.qclou                                                     | *                                                                  |      |
| 日 主机安全 ~                |                                                                  | 1053                                                               | 肖 确定 |

### 4.6 关联证书和录入证书 (https)

手动录入证书,或者可选择已经导入的证书。

|                                                |                                  | 新增域名          |                      |                                                            | ×          |
|------------------------------------------------|----------------------------------|---------------|----------------------|------------------------------------------------------------|------------|
| SecOM安全中心         国           ③ 安全調察         ^ | Alimetation (1997)               | *城名           | https://fi<br>支持填写一级 | nops.itqm.com/<br>崎谷 (例知: abc.com) 成二現場谷 (例初: www.abc.com) |            |
| 资产调察                                           |                                  | *服务器配置 ①      | http                 | 80 × 8080 ×                                                |            |
| 漏洞管理                                           | 开启防护域名数                          |               | https                | 443 ×                                                      |            |
| 基线管理                                           | 3                                |               |                      | · 征书配置: 关联证书                                               |            |
| 账号安全                                           | 证书配置                             |               |                      | ×                                                          |            |
| 图 响应与分析 ~                                      | * 证书来源 🌑                         | 选择已有证书        | 手动录入                 |                                                            |            |
| ◎ 安全加固 ~                                       | + 添加域名 會 團隊                      | 全部 ~          | itqm.com             | ~                                                          |            |
| 日 合規与測評 · ·                                    | 域名/接入状态                          | _             |                      | 能入50个                                                      | 4          |
| II 应用防护(WAF) 个                                 | www.test.bilibili.c              |               |                      | 取消 确定                                                      |            |
| 概然                                             | 未配置 CNAME 记录 3a443.qc<br>で       | clo<br>高级设置 ~ |                      |                                                            |            |
| 安全防护                                           | lanhuapp.com 710cc89             | 37            |                      |                                                            |            |
| 攻击日志                                           | C 844e3.qc                       | clo           |                      |                                                            |            |
| 黑白名单                                           | gpt.91chat-ai.cn<br>未配置 CNAME 记录 | 83!           |                      |                                                            |            |
| 接入管理                                           | e 62bf.qcl                       | out           |                      |                                                            |            |
| 二 主机安全 ~                                       |                                  |               |                      |                                                            | NVSIH ANDE |

手动录入证书,证书两个文件.pem的需要使用记事本打开将其复制进入【证书】.key 也需要使用记事本打开复制进入【私钥】当中,确认即可。使用 https 的需要关联证书,选择手动录入证书

|                                                 | 新婚姻名                                                         | ×     |
|-------------------------------------------------|--------------------------------------------------------------|-------|
| SecOM安全中心 III III III III III III III III III I | 全部域名数<br>2/20                                                |       |
| ① 安全洞察 へ                                        | UTT UTT UTT UTT UTT UTT UTT UTT UTT UTT                      |       |
| 资产消除<br>漏洞管理                                    | *证书来源 透辉已有证书 • 手动泉入<br>开启的 *证书 (证书规则所干代内所干注意: 定即例会证书语        |       |
| 基线管理<br>账号安全                                    | 3<br>这里输入证书.pem 后缀的内容                                        |       |
| 四 响应与分析 ~                                       |                                                              |       |
| ◎ 安全加固 ~                                        |                                                              |       |
| 日 合規与測評 · ·                                     | - AAU3 ##10368394LT260397959 )<br>- 城名/接入状态                  |       |
| □ 应用助护(WAF) へ<br>概念<br>安全防护                     | 这里输入证书.key 后缀的内容<br>www.test.bilibil.c<br>示 未配置 CNAME 记<br>C |       |
| 攻击日志                                            | ianhuap.com<br>ティング CNAME 旧<br>CO                            |       |
| 黑白名单                                            | gpt91chat-sicn                                               | h     |
| 接入管理                                            | ⊙ 62bfqcloui<br>* 份额均衡荷额 ▲ aota iP hach                      |       |
| 日 主机安全 · ·                                      |                                                              | 取消 柳定 |

|                     |        |                                       |                         | 新增域名     |                           |                                                           | ×     |
|---------------------|--------|---------------------------------------|-------------------------|----------|---------------------------|-----------------------------------------------------------|-------|
| SecOM安全中心<br>① 安全洞察 | •      | 全部域名数<br>3/30                         | Ŷ                       | * 域名     | finops.it<br>支持填写一级       | <b>m.com</b><br>総否 (例如: abc.com) 成二型原色: (例如: www.abc.com) |       |
| 资产洞察                |        |                                       |                         | *服务器配置 ② | 🗹 http                    | 80 × 8080 ×                                               | Ŷ     |
| 漏洞管理                |        | 开启防护域名数                               |                         |          | https                     | 443 ×                                                     | ~     |
| 基线管理                |        | 3 🔍                                   |                         |          |                           | 证书配置: 重新关联                                                |       |
| 账号安全                |        |                                       |                         |          |                           | 证书状态:有效                                                   |       |
| 圆 响应与分析             |        |                                       |                         |          |                           | 年378世月時: 2024-08-13-23:59:59<br>高級役置 ヘ                    |       |
| 受全加固                | ~ +    | 添加域名 會 翻譯                             |                         |          |                           | HTTPS强制的转 ③                                               |       |
| 合规与测评               | * I To | 城名/接入状态                               | CNAME 信                 |          |                           | HTTPS圆源方式 HTTP O HTTPS                                    |       |
| □ 应用防护(WAF)<br>概%   |        | www.test.bilibili.com<br>未配置 CNAME 记录 | 25d3cc6a9<br>3a443.gclo |          |                           | 园源SNI开关                                                   |       |
| 100.00              |        | e                                     | surrangeno              | *代理情况 ②  | <ul><li>否</li></ul>       | ○ 是                                                       |       |
| 女王的外                |        | lanhuapp.com<br>未配置 CNAME 记录          | 710cc8937               | *源站地址 ②  | <ul> <li>IP地地</li> </ul>  | ○ 域名地址                                                    |       |
| 攻击日志                |        | e                                     | 844e3.qcio              |          | 请输入IP                     | 地址                                                        | 4     |
| 黑白名单                |        | gpt.91chat-ai.cn<br>主配署 CNAME 记录      | b80e2f183               |          | 请输入游站IP                   | 4或v6地址,用回车分隔多个IP,最多支持输入50个                                |       |
| 接入管理                |        | e                                     | 62bf.qclout             | * 伯载均衡策略 | <ul> <li>46461</li> </ul> | ID hach                                                   |       |
| □ 主机安全              | ~      |                                       |                         |          |                           |                                                           | 取消 确定 |

4.7 添加域名字段说明

|                                                                                     | 新增域名                                                 | ×  |
|-------------------------------------------------------------------------------------|------------------------------------------------------|----|
| SecOM安全中心         3         SecOM安全中心 / 应用防护(WAF) / 接入管理           ① 安全詞除         ^ | * 域名                                                 |    |
| 资产制度<br>全部域名数                                                                       | * 影务函配置 ② 【2 http 80 × 8080 × V                      |    |
| Montester 3/30 个<br>Met管理                                                           | https 编码程                                            |    |
| 繁号安全                                                                                |                                                      |    |
| 图 响成与分析 ~ 开启防护域名数                                                                   | * 源站地址 ② • IP地址   域名地址                               |    |
| @ gênna ~ <b>3</b> ∧                                                                | 游船入JPIR3社<br>病他入游社P-R46-6拍社,用回车346多个P,最多支持他入50个<br>* |    |
| □ 合規与選評 ∨                                                                           | ●负载均衡策略 ● 轮询     IP hash                             |    |
| ◎ 成用防护(WAF) ^<br>株施                                                                 | 高级设置~                                                |    |
| 安全防护 <b>运名/接入状态 CNAME</b> (                                                         |                                                      |    |
| 攻击日志 finops.itqm.com 38a0004fi<br>正常初炉 ひ 105b.qdg<br>更日名単                           | d.<br>U                                              |    |
| 接入管理 www.test.bilbili.com 25d3cc6a<br>未配置 CNAME 记录 3add3 ad                         |                                                      |    |
| □ 主机安全 · · · · · · · · · · · · · · · · · · ·                                        | 取功消                                                  | 确定 |

域名:在域名输入框中添加需要防护的域名 yyyyy. xxxxxx. cn。

服务器配置:协议和端口可按实际情况选择。

选择 HTTP 协议, 输入端口。

选择 HTTPS 协议,输入端口后需要配置关联证书、HTTPS 强制跳转和 HTTPS 回源方式。 关联证书:单击关联证书,根据需求选择或导入证书。

HTTPS 强制跳转:如需开启 HTTPS 强跳,需同时勾选 HTTP 和 HTTPS 访问协议。

HTTPS 回源方式: HTTP 或 HTTPS。

源站地址:根据实际需求选择 IP 或域名。

IP: 请输入源站 IPv4 或 IPv6 地址, 用回车分隔多个 IP, 最多支持输入 50 个。

域名:请输入源站域名,注意:源站域名不能和防护域名相同。

加权回源: 当源站地址设置多 IP 回源时。可以选择加权回源方式,并设置不同的权重

负载均衡策略:默认为轮询方式,可根据实际需求选择轮询、 IP Hash 或加权轮询方式。 配置完基础参数后,可根据需求配置高级参数,单击确认保存。

WebSocket 检查,通过开发者模式检查是否有; ws:// 或 wss:// 开头的地址,通常这个网站是 WebSocket 会有 ws:// 或 wss:// 开头的地址。

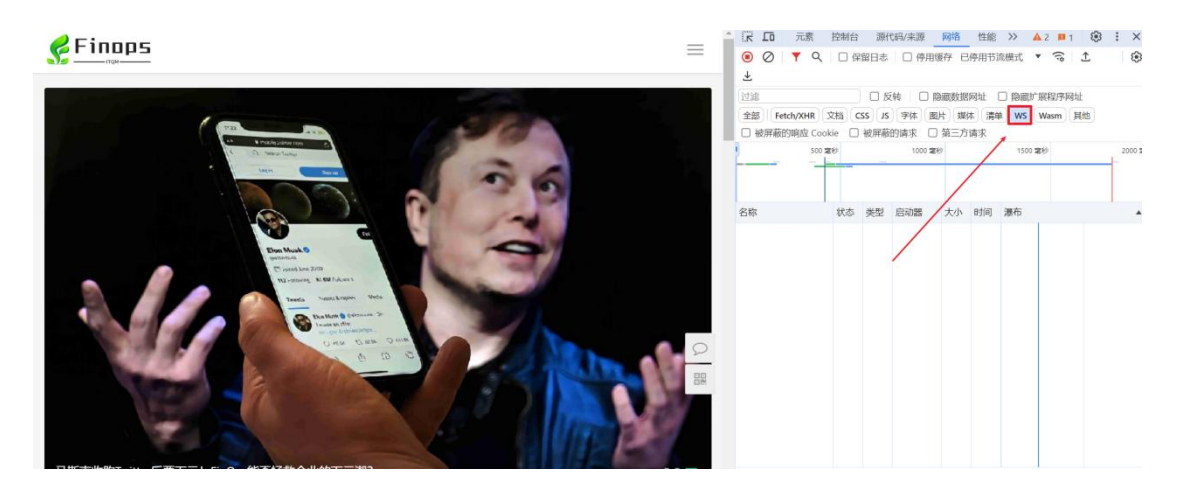

|                                |    |                                                            | 新增域名                         | ×                                                                                                    |
|--------------------------------|----|------------------------------------------------------------|------------------------------|----------------------------------------------------------------------------------------------------|
| SecOM安全中心                      | 19 | SecOM安全中心 / 应用防护(WAF) / 接入管理                               |                              | 请输入1892日24455688年,用国车分隔多个中,最多支持输入50个                                                                              |
| ⑦ 安全洞察<br>资产洞察<br>漏洞管理<br>基线管理 |    | شیند<br><b>3/30</b> ش                                      | * 负载均衡策略<br>高级设置 へ<br>回源连接方式 | <ul> <li>轮询 IP hash</li> <li>超连接 长连接</li> <li>K连接</li> <li>如从使用长连细题牌,随等电源站是否支持长连续,若不支持,图映设置长连接,也会使用短连接</li> </ul> |
| 账号安全                           |    |                                                            | 写超时时长                        | - 300 + 秒,范围1~600秒                                                                                                |
| 圆 响应与分析                        |    | 开启防护域名数                                                    | 读超时时长                        | - 300 + 秒范围1~600秒                                                                                                 |
| · 安全加固                         |    | → 3 ↔                                                      | 开启HTTP2.0 ⑦                  | · 否 0 是                                                                                                    |
| □ 合规与测评                        |    |                                                            |                              | 请确保您的游战支持并开启了HTTP2.0,否则。即使配置开启2.0也将律级1.1                                                                          |
| 日 应用防护(WAF)                    |    | + 滿加峡名 會 翻論                                                | 开启WebSocket                  | ● 否 □ 是<br>SURFERSINGAGERT/Websocket, 建区的影响器                                                                      |
| 安全防护                           |    | 域名/接入状态 CNAME 借                                            | 开启健康检查                       | ● 否 ○ 是                                                                                                    |
| 攻击日志                           |    | finops.itgm.com 38a0004fd<br>正常防护 O 105b.gclou             | 开启XFF重置                      | ● 否 ○ 是<br>请全X-Forwarded-For学段绩,请确认WAF确无7国代理服务后开启                                                                 |
| (集日名単<br>接入管理<br>目 主机安全        |    | www.test.bilibili.com 25d3cc6at<br>末記國 CNAME 记录 3a443.qclo |                              | 102)H <b>40</b> 02                                                                                                |

字段说明:

**回源连接方式:**默认使用长连接回源,请确认源站是否支持长连接,若不支持,即使设置 长连接,也会使用短连接。

开启 HTTP2.0: 请确保您的源站支持并开启了 HTTP2.0, 否则, 即使配置开启 2.0 也将降 级为 1.1。

开启 Websocket: 如果您的网站使用了 Websocket, 建议您选择是。

开启健康检查:企业版以及以上版本,支持开启基于回源 IP 的四层健康检查机制。

开启 XFF 重置: 支持清空 X-Forwarded-For 字段值,请确认 WAF 前无七层代理服务后 开启。

注: Web 应用防火墙将会为每个添加到 Web 应用防火墙的域名(不区分一级域名和二级 域名)分配一个唯一的 CNAME。

5. 完成配置后,可在域名接入页面看到新添加的域名。当前界面显示未配置 CNAME 记录, 需要 本地验证测试 后,再 修改 DNS 解析。

| ≡ itom      |        |           |                          | Q initial                   | 认内容             | 🕐 🛇 🗉                     | ш 🤗 ф      | ⑦ III A 奶 奇麗科技~ 1         |
|-------------|--------|-----------|--------------------------|-----------------------------|-----------------|---------------------------|------------|---------------------------|
| SecOM安全中心   | Iŭ     |           | 全部域名数                    |                             |                 | 主域名数                      |            |                           |
| ④ 安全洞察      | ^      |           | 3/30                     | <b>^</b>                    |                 | 3/3                       | $\uparrow$ |                           |
| 资产洞察        |        |           |                          |                             |                 |                           |            |                           |
| 漏洞管理        |        |           | 开启防护域名数                  |                             |                 | 未开启防护                     | 词成名数       |                           |
| 基线管理        |        |           | 3 🔶                      |                             |                 | 💙 O 🖈                     |            |                           |
| 账号安全        |        |           |                          |                             |                 |                           |            |                           |
| 回 响应与分析     | ~      | 1.4       |                          |                             |                 |                           |            |                           |
| ⑧ 安全加固      | ~      | + 添加域名    | © 1983                   |                             |                 |                           |            |                           |
| □ 合规与测评     | ~      | 域名        | 3/接入状态                   | CNAME 信息                    | 使用模式            | 回源地址                      | WAF 开关     | 操作                        |
| 🗐 应用防护(WAF) | ^      | fin       | ops.itam.com             |                             |                 | 111.230.122.0             | -          |                           |
| 概览          |        | E9        | 前防护 〇                    |                             | 规则: 拦截模式        | 129.204.26.0/24<br>查看更多 > |            | 编辑 删除 防护设置                |
| 安全防护        |        | ww.       | w.test.bilibili.com      | 25d3cc6a95405e30796e8e7970a | 規则: 拦截模式        | 111.230.122.0             |            | ACTIVE INTER PERSONNER    |
| 攻击日志        |        | e v       | ELL CIVAIVE IESK         | 3a443.qcloudzygj.com 🗇      | AISI單: 天闭模<br>式 | 查看更多 >                    |            | 5月1日 7月1月4日 873-07-122 MA |
| 黑白名单        |        | lan<br>‡ë | huapp.com<br>記書 CNAME 记录 | 710cc89371b2c40bc9ed262aa42 | 抱創・持動模式         | 111.230.122.0             |            | 编辑 删除 防护设备                |
| 接入管理        |        | 0         |                          | 844e3.qcloudwzgj.com 🗍      | 00000 3-B0(9030 | 查看更多 >                    | -          | more entroy 1723 EX.am.   |
| 🗒 主机安全      | $\sim$ |           |                          |                             |                 |                           |            |                           |

#### 4.8 本地测试

#### 4.8.1 修改本地 hosts

修改本地 hosts 文件进行测试, Windows10 举例以管理员的身份打开 C:\Windows\System32\drivers\etc\hosts 在末尾添加通过 ping CNAME 值得到的 IP 地址进行 验证

| [C:\~]\$ pipg 3850004fde75f7/c00f12/2fc6d0105b gc]oudzygi com                                                                                                    |           |   |
|----------------------------------------------------------------------------------------------------|-----------|---|
| [C:\~]\$ ping 38a000410275174C99112421C6031050.qC toud2yg].com<br>正在 Ping 1c1b3beb1a6eb7f2-cl2.qcloudwzgj.com [106.55.113.168] 具有 32 字节的数据:<br>来自 106.55.113.168 的回复: 字节=32 时间=24ms TTL=52<br>来自 106.55.113.168 的回复: 字节=32 时间=24ms TTL=52<br>来自 106.55.113.168 的回复: 字节=32 时间=24ms TTL=52 |           |   |
| 106.55.113.168 的 Ping 统计信息:<br>数据包: 己发送 = 3, 己接收 = 3, 丢失 = 0 (0% 丢失),<br>往返行程的估计时间(以毫秒为单位):<br>最短 = 22ms, 最长 = 24ms, 平均 = 23ms<br>AC                                                                                                    |           |   |
| Contraction 2700+                                                                                                    |           |   |
| ■ 10515 10344 ○ 20476 報告(1) 表示(1) 表示(1) 表示(1) 表示(1)                                                                                                    |           | ~ |
|                                                                                                    |           | ^ |
| # Additionally, comments (such as these) may be inserted on individual<br># lines or following the machine name denoted by a '#' symbol.<br>#<br># For example:<br>#                                                                                                    |           |   |
| #       102.54.94.97       rhino.acme.com       # source server         #       38.25.63.10       x.acme.com       # x client host                                                                                                    |           |   |
| # localhost name resolution is handled within DNS itself.         #       127.0.0.1       localhost         #       ::1       localhost                                                                                                    |           |   |
| 64.233.189.191 translate.googleapis.com                                                                                                    |           |   |
| 64.233.189.191 translate.google.com<br>127.0.0.1 activate.navicat.com                                                                                                    |           |   |
|                                                                                                    |           | ~ |
| 第30行,第31列 100% Windows (CR                                                                                                    | LF) UTF-8 |   |

添加完成保存退出,验证<u>https://finops.itqm.com/(变更为实际受保域名)</u>站点是否 正常。

### 4.8.2 访问验证

在本地电脑上访问 Web 站点,若站点能够正常打开,说明 Web 应用防火墙访问 Web 源站的线路连通性正常。

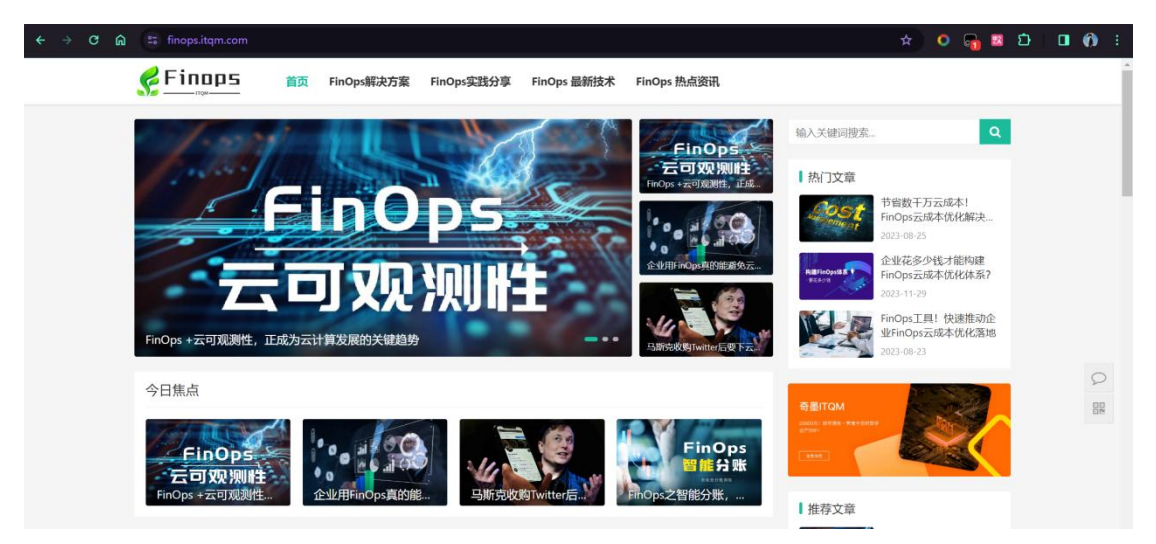

在浏览器中输入下面的网址并访问(此为例子,实际域名变更为"受保护域名")。

https://finops.itqm.com/?test=alert(123)

浏览器返回阻断页面,说明 Web 应用防火墙防护功能正常。

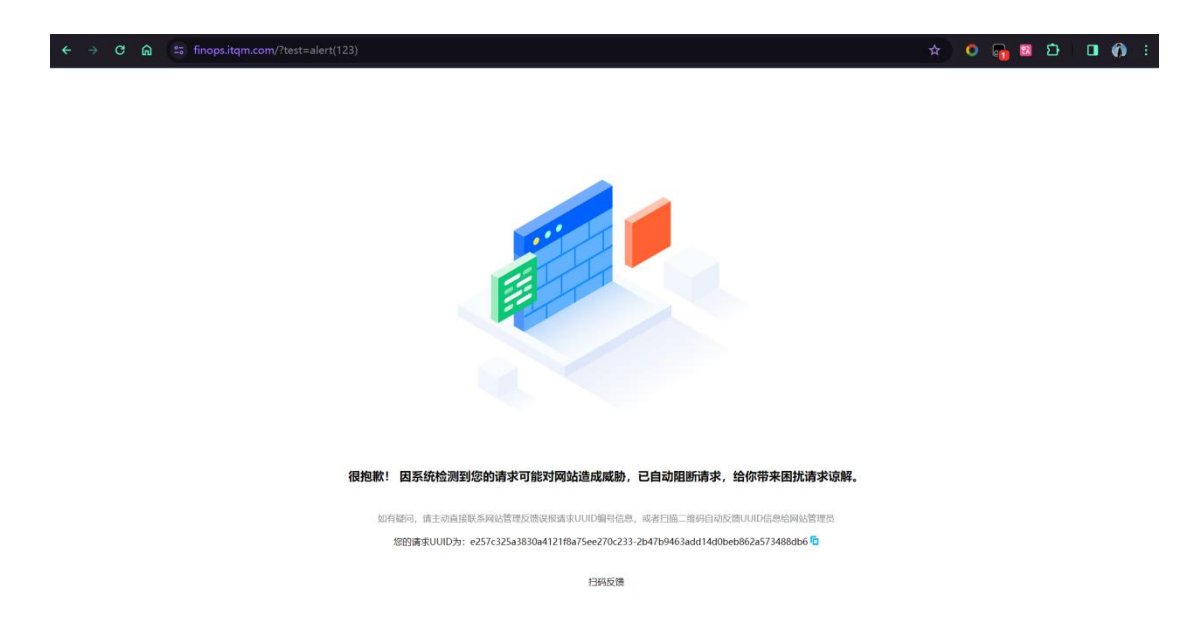

### 4.9 修改 DNS

### 4.9.1 添加 CNAME 记录

为了使公网用户访问网站的流量经过 Web 应用防火墙的防护。需要登录 DNS 解析控制台 添加 CNAME 记录

| CNAME-将域名指向另外一个域名                                  | ~         |   |
|----------------------------------------------------|-----------|---|
| 主机记录 ❷                                             |           |   |
| finops                                             | .itqm.com | ? |
| 析请求来源                                              |           |   |
| 指域名访问者所在的地区和使用的运营商网络。                              |           | ? |
| 默认 - 必填!未匹配到智能解析线路时,返回【默认】线路设置结果                   | $\vee$    |   |
| <mark>级至企业版DNS</mark> ,支持按更精细线路(省份、国家)请求来源返回不同记录值。 |           |   |
| 记录值 🛛                                              |           |   |
| 38a0004fde75f74c99f1242fc6d9105b.qcloudzygj.com    |           |   |
|                                                    |           |   |
|                                                    |           |   |
| 10 分钟                                              | $\sim$    |   |
|                                                    |           |   |

| 主机记录 ⑦ ⇔ | 记录类型 ③ 🍦 | 解析请求来源(isp) ⑦ 💲 | 记录值⑦                                                | TTL 🕜 | 状态② 💲 |
|----------|----------|-----------------|-----------------------------------------------------|-------|-------|
| finops   | CNAME    | 默认              | 38a0004fde75f74c99f1242fc6d9105b.qc<br>loudzygj.com | 10 分钟 | 启用    |

### 4.9.2 记录值获取

CNAME 记录值获取, 登录 IQTM > [应用防护 WAF] > [CNAME 信息] 中获取

| ≡  | ITQM      |        |      |                                   | Q谐频                                                   | 俞入内容            | 🍨 🛇 🖻                                      |            | ) 111 A 崎 奇麗科技~       |  |
|----|-----------|--------|------|-----------------------------------|-------------------------------------------------------|-----------------|--------------------------------------------|------------|-----------------------|--|
| Se | cOM安全中心   | H      | 1    | 全部域名数                             |                                                       |                 | 主域名数                                       |            |                       |  |
| ٢  | 安全洞察      | ~      |      | 3/30                              | $\uparrow$                                            |                 | > 3/3                                      | $\uparrow$ |                       |  |
| E. | 响应与分析     | ~      |      |                                   |                                                       |                 |                                            |            |                       |  |
| ۲  | 安全加固      | $\sim$ | (    | 开启防护域名数                           |                                                       |                 | 未开启防!                                      | 户域名数       |                       |  |
|    | 合规与测评     | ~      |      | 3 🔒                               |                                                       |                 | ≥ 0 🖈                                      |            |                       |  |
|    | 应用防护(WAF) | ^      |      |                                   |                                                       |                 |                                            |            |                       |  |
|    | 概览        |        |      |                                   | +                                                     |                 |                                            |            |                       |  |
|    | 安全防护      |        | 十 添加 | 14名 亩 删除                          |                                                       |                 |                                            |            |                       |  |
|    | 攻击日志      |        |      | 域名/接入状态                           | CNAME 信息                                              | 使用模式            | 回源地址                                       | WAF 开关     | 操作                    |  |
|    | 黑白名单      |        |      | finans itam com                   | 28-000464-75674-99612426-649                          | 规则: 拦截模式        | 111.230.122.0                              | 1.000      |                       |  |
|    | 接入管理      |        |      | 正常防护 📀                            | 105b.qcloudzygj.com                                   | AI引擎:关闭模<br>式   | 129.204.26.0/24<br>查看更多 >                  |            | 编辑 删除 防护设置            |  |
|    | 主机安全      | ~      |      | www.test.bilibili.com             | 25d3cc6a95405e30796e8e7970a                           | 规则:拦截模式         | 111.230.122.0                              |            | 47400 PMIRA 044441000 |  |
| ~  | 平台管理      | ~      |      | 木配置 CNAME 记家<br>·                 | 3a443.qcloudzygj.com 🗇                                | AI51寧: 天闭模<br>式 | 129.204.26.0/24<br>查看更多 >                  |            | 骗帽 制序 防护设置            |  |
|    |           |        |      | lanhuapp.com<br>未配置 CNAME 记录<br>오 | 710cc89371b2c40bc9ed262aa42<br>844e3.qcloudwzgj.com 🗇 | 规则:拦截模式         | 111.230.122.0<br>129.204.26.0/24<br>查看更多 > |            | 編編 删除 防护设置            |  |

### 4.10 访问测试

正常访问,如下图显示成功

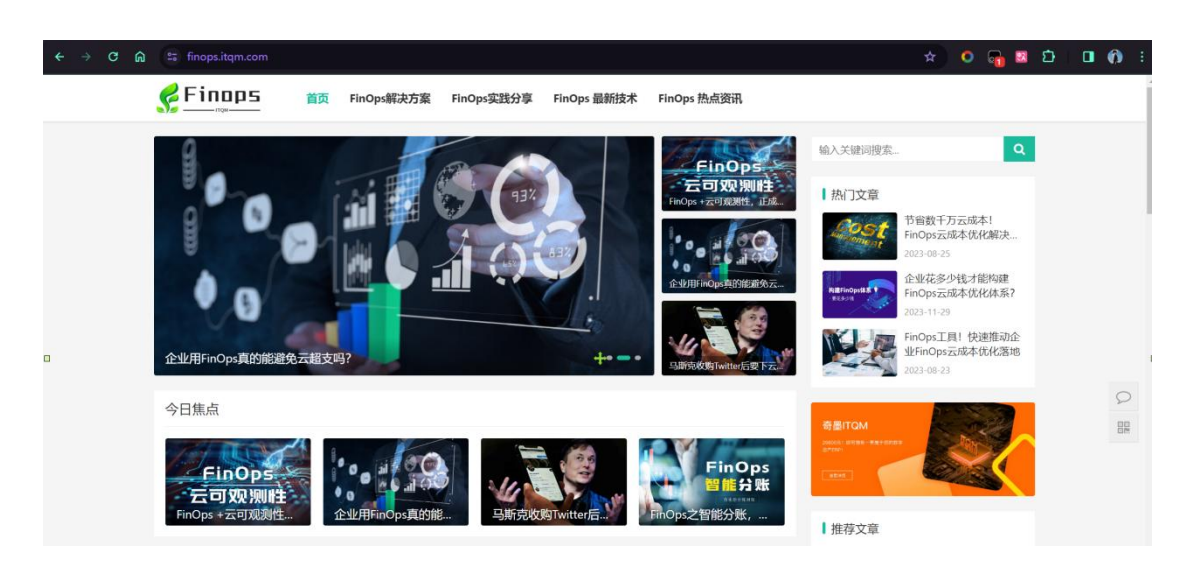

非法访问出现如下图,说明成功

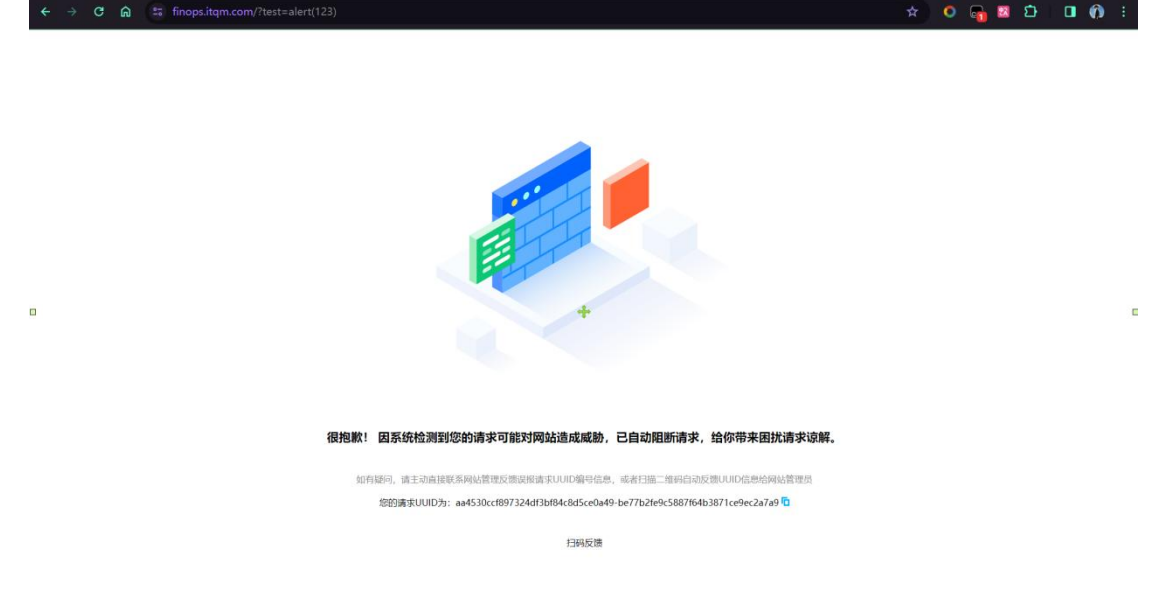

### 4.11 安全组开放

如访问测试无法通过需开放安全组进行测试,以腾讯云为例:

添加一个安全组规则

| 安全组规则   | 关联实例 |    |    |      |       |  |
|---------|------|----|----|------|-------|--|
| 入站规则    | 出站规则 |    |    |      |       |  |
| 添加规则    | 导入规则 | 排序 | 删除 | 一键放通 | 教我设置已 |  |
| □ 来源 () |      |    |    |      | 协议端口① |  |
|         |      |    |    |      |       |  |

在弹出框中填写相关信息,类型选择 "HTTP(80)",来源中填写需要放行的回源 IP, 根据需求填写端口及策略,填写完毕后,单击完成。

| 原 (i) 协议端口 (i)      | 44.77                                           |                                                |                     |
|---------------------|-------------------------------------------------|------------------------------------------------|---------------------|
|                     | 策語                                              | 备注                                             |                     |
| 到源ip TCP:443,80     | 允许 ▼                                            |                                                |                     |
| .0.0.0/0 TCP:443,80 | 拒绝 🔻                                            |                                                | 0                   |
|                     | TCP:443,80           0.0.0/0         TCP:443,80 | I願p TCP:443,80 允许 *<br>0.0.0/0 TCP:443,80 拒绝 * | I願p TCP:443,80 允许 * |

单击选项卡中的关联实例,在云服务器页面下,单击新增关联

| 安全组规则  | 关联实例        |              |         |
|--------|-------------|--------------|---------|
| 云主机(1) | 弹性网卡(0) (j) | 云数据库Mysql(0) | 负载均衡(0) |
| 新增关联   | 批量移出        |              |         |

#### 新增实例关联

| 选择       | 安全组:          | 100      | "要绑定的实例 |   |                   | 已选择(1/100) |      |       |   |
|----------|---------------|----------|---------|---|-------------------|------------|------|-------|---|
| 请输       | 入名称/ID/IP (1) | 又显示未关联该实 | 安全组的实例) | Q |                   | 实例ID/名称    | 所属网络 | 主IP地址 |   |
| <b>~</b> | 实例ID/名称<br>   | 所属网络     | 主 IP 地址 |   |                   | nogeth.    |      |       | × |
|          | nageth.       |          |         |   | $\leftrightarrow$ |            |      |       |   |
|          |               | Sec.e.m. |         |   |                   |            |      |       |   |
|          | -             |          |         |   |                   |            |      |       |   |

以上就是安全组开放流程。

(完)